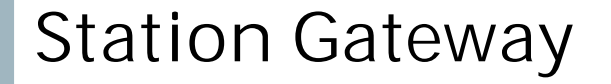

# **SIEMENS**

# Configuration and operation manual

Document version: 1.44 (19.08.2015)

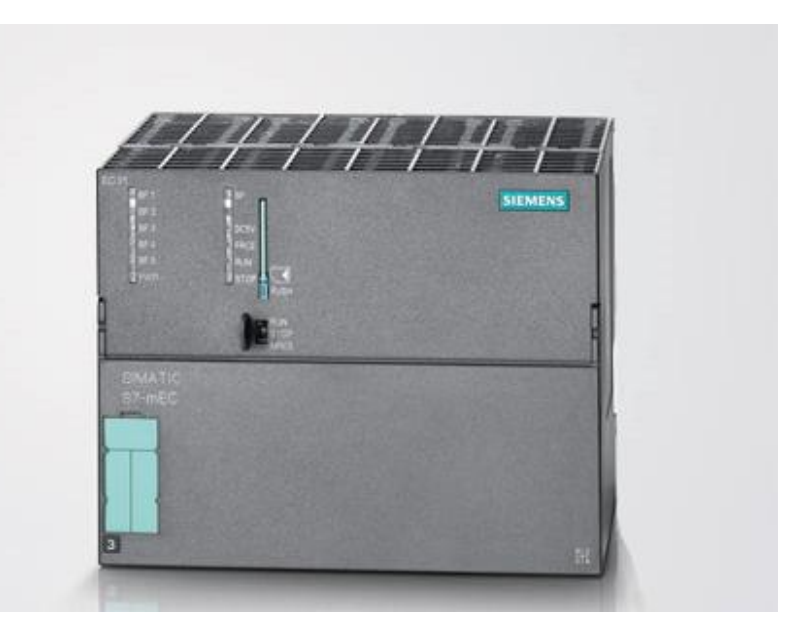

A documentation paper issued by: Siemens AG. ©Siemens AG 2015. All rights reserved.

# **Document History**

| Version | Description of Rev.                        | Date       | Prepared    |  |
|---------|--------------------------------------------|------------|-------------|--|
| 1.23    | Adapted documentation to Station Gateway   | 29.11.2012 | P.Hensel    |  |
| 1.24    | Minor changes                              | 30.11.2012 | P.Hensel    |  |
| 1.25    | Minor changes                              | 06.12.2012 | P.Hensel    |  |
| 1.26    | Minor changes                              | 13.12.2012 | C. Elsner   |  |
| 1.27    | Added Command Configuration in PCS7 blocks | 09.01.2013 | P. Hensel   |  |
| 1.28    | Added time settings                        | 16.04.2013 | P. Hensel   |  |
| 1.32    | Added SNTP routing                         | 09.12.2013 | V. Sharipov |  |
| 1.33    | Added TrgOp                                | 04.03.2014 | D. Khaev    |  |
| 1.39    | Time Settings Proposal changed             | 25.03.2014 | P. Hensel   |  |
| 1.44    | StatCon Configuration Tool                 | 25.03.2015 | P. Hensel   |  |

# Table of Contents

| 1 OVERVIEW                                                                                                    | 6                                      |
|----------------------------------------------------------------------------------------------------|----------------------------------------|
| 1.1 Configuration                                                                                                    | 7                                      |
| 1.2 Redundancy                                                                                                    | 7                                      |
| 1.3 Environment in PCS7                                                                                                    | 8                                      |
| 2 HARDWARE                                                                                                    | 9                                      |
| 2.1 Interfaces and fitting dimensions                                                                                                    | 9                                      |
| 2.2 General Technical Data                                                                                                    | 12                                     |
| 2.3 Power supply                                                                                                    | 12                                     |
| 2.4 Interruption of the power supply                                                                                                    | 12                                     |
| 2.5 LED Assignment                                                                                                    | 13                                     |
| 3 NETWORK LAYOUT                                                                                                    | 14                                     |
| <ul><li>3.1 Redundancy Configuration with module EM-PC (recommended)</li><li>3.1.1 Shell commands (if StatCon is not used)</li></ul>                                                                                                    | 16<br>17                               |
| <ul><li>3.2 Redundancy Configuration without module EM-PC</li><li>3.2.1 Shell commands (if StatCon is not used)</li></ul>                                                                                                    | 19<br>20                               |
| 4 CONFIGURATION                                                                                                    | 22                                     |
| <ul> <li>4.1 Communication settings</li> <li>4.1.1 Configuration via StatCon Tool(recommended)</li> <li>4.1.2 Configuration via linux shell</li> <li>4.1.3 Default IP addresses</li> <li>4.1.4 Trigger options</li> <li>4.1.5 Second S7 Ethernet interface</li> </ul> | 22<br>22<br>23<br>24<br>24<br>24<br>26 |
| <ul><li>4.2 Configuration of S7-Connections</li><li>4.2.1 Settings in NetPro</li><li>4.2.2 Redundancy</li></ul>                                                                                                    | 28<br>28<br>31                         |
| 4.3 Time settings                                                                                                    | 32                                     |
| 4.4 SNTP Routing                                                                                                    | 33                                     |

| 4.5         | IP forwarding                                                                           | 35       |  |  |  |
|-------------|-----------------------------------------------------------------------------------------|----------|--|--|--|
| 4.6<br>4.6. | PCS7 Engineering<br>1 Engineering of the function block I61_LINK                        | 37<br>37 |  |  |  |
| 5 F         | PCS7 DEVICE DRIVER BLOCKS                                                               | 41       |  |  |  |
| 5.1         | IP and IED_NAME                                                                         | 42       |  |  |  |
| 5.2<br>5.2. | Configuring IEC Addresses<br>1 Exchange of the character \$ in CFC with the character § | 42<br>42 |  |  |  |
| 5.3         | IEC 61850 Reporting                                                                     | 43       |  |  |  |
| 5.4         | MSG_EVID_XX, Alarming Concept                                                           | 44       |  |  |  |
| 5.5         | EXT_SYSTEM_ACTIVE, Forwarding of alarms                                                 | 47       |  |  |  |
| 5.6<br>5.6. | Cyclic Data<br>1 SCAN_SEC                                                               | 48<br>48 |  |  |  |
| 5.7         | Loading the object parameters (addresses) into the Station Gateway                      | 48       |  |  |  |
| 5.8         | Structured In- and Outputs                                                              | 49       |  |  |  |
| 5.9         | Display of cyclic transferred data in outputs                                           | 49       |  |  |  |
| 5.10        | Quality indication of transferred process data                                          | 49       |  |  |  |
| 5.11        | Commands                                                                                | 50       |  |  |  |
| 5.11        | 1.1 Select before operate                                                               | 50       |  |  |  |
| 5.11        | 1.2 Command configuration                                                               | 51       |  |  |  |
| 5.12        | ° Outputs for the indication of errors                                                  | 52       |  |  |  |
| 5.12        | 2.1 ERR, ERR_DEV, ERR_CONN                                                              | 52       |  |  |  |
| 5.12        | 2.2 HEALTH_CM1/2                                                                        | 52       |  |  |  |
| 5.12        | 2.3 DIAG_CM1/2                                                                          | 52       |  |  |  |
| 5.12        | 2.4 ERR_RED, ERR_REDC, ERR_REDD and ERR_REDS                                            | 52       |  |  |  |
| 5.12        | 2.5 STAT_CM1 and STAT_CM2                                                               | 53       |  |  |  |
| 5.13        | IO-Overview of I61_GEN                                                                  | 55       |  |  |  |
| 6 A         | APPENDIX                                                                                | 60       |  |  |  |
| 6.1         | Connecting a Remote Terminal                                                            | 60       |  |  |  |
| 6.2         | Reading the software version in the Station Gateway 60                                  |          |  |  |  |

4

| 6.3 | General console commands                         | 61 |
|-----|--------------------------------------------------|----|
| 6.4 | Firmware Update                                  | 62 |
| 6.5 | How to get logs and config files via ftp         | 62 |
| 6.6 | Troubleshooting                                  | 63 |
| 6.7 | Error Codes of Function Block Outputs DIAG_CM1/2 | 64 |

# 1 Overview

The Station Gateway connects IEC 61850 devices from different vendors to the PCS7 system.

There are two basic interfaces: The IEC 61850 interface is connected to the Ethernet network with the protection relays using the protocol IEC 61850. The S7-Interface is connected to the PCS7 Controllers via the PCS7 plant bus Industrial Ethernet. On both Ethernet networks the IP protocol is used with fixed IP addresses for the communication partners.

**Note:** For IEC 61850 communication, MMS telegrams based on TCP/IP stack are used. The Station Gateway does not support IEC 61850 GOOSE or Sampled Values. So there are no special Ethernet switches required for the communication of the Gateway.

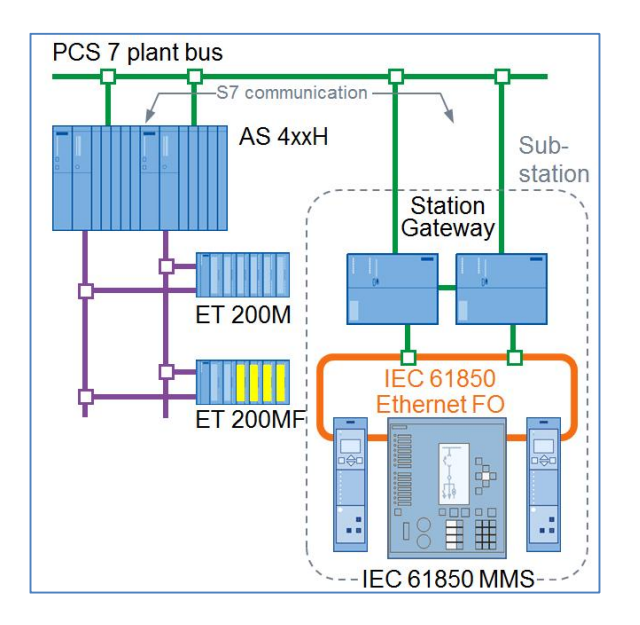

Image 1: Overview Station Gateway

The following transfer procedures are supported:

- <u>Messages/Alarms with timestamp via IEC61850 reporting</u> The Station Gateway buffers messages with timestamp from the protection relays and transfers them via a PCS7 Controller to the alarm system of the PCS 7 Operator Station. This is done by the SFB ALARM\_8P.
- Cyclic Data

Different types of data are transferred cyclically from the protection relays to outputs of special function blocks in a PCS7 automation station. The data types in PCS7 are: BOOL, REAL, INT, DINT(or bit string with 32 bits). The scan time is one second or greater.

- Commands

Binary commands are transferred from inputs of special function blocks in a PCS7 automation station to the designated protection relays.

## 1.1 Product MLFBs

This document applies to the following products:

| Product description              | MLFB          |
|----------------------------------|---------------|
| Station Gateway (single device)  | 9AE4100-1EC00 |
| Station Gateway (redundant pair) | 9AE4100-1EC10 |

# 1.2 Configuration

The configuration for the Station Gateway contains only the local IP addresses of the Station Gateway itself in the connected networks and some IEC specific settings.

These communication settings of the Station Gateway can be configured either via the StatCon configuration tool or via linux command shell.

After the IP configuration which requires a restart, the Station Gateway can operate online, while new connections between protection relays and PCS7 are added and established. All specific parameters for the communication between the protection relays and PCS7 are located in the PCS7 automation system. They are configured and saved in the PCS7 engineering system and can be changed there easily.

### 1.3 Redundancy

In redundant mode, the gateways are working as two IEC 61850 clients with separate connections. The function block for a protection relay in the PCS7 station automatically coordinates the redundant Station Gateways. To setup a redundancy connection, each Station Gateway needs to know its partners IP address. If a redundant Station Gateway pair is ordered, the Extension Module EM-PC (2x) is included in the package.

A separate network connection via the EM-PC is recommended for redundancy.

The redundant Station Gateways are independent clients of a protection relay. The data of a protection relay is not transferred between the redundant Station Gateways. Only a few internal data, like the current time, for coordination are exchanged via the redundancy connection. Both Station Gateways are receiving data from each protection relay at the same time. But only one Station Gateway transfers the data to the PCS7 station and only one Station Gateways writes commands into the appointed protection relay. The data transfer to the PCS7 station and to the protection relay is not necessarily concentrated in one Station Gateway for all protection relays. Each Station Gateway may transfer the data of some protection relays. The role of a Station Gateway for a protection relay is managed in the PCS7 station by the function block for this protection relay.

If redundancy is projected the LED U3 lights up. U2 lights up, if the partner could not be reached.

### 1.4 Environment in PCS7

#### <u>S7 400 / S7 400 H</u>

The Station Gateway is designed for automation stations S7-400 and S7-400H.

#### BSEND and BRCV

The PCS7 function blocks for the communication with the Station Gateway are using the system function blocks BSEND and BRCV in the S7 CPU. They are built in in each S7-400 CPU module.

#### Safety program

The communication blocks cannot be located inside a safety program. Signals from a safety program and commands into a safety program must be transformed before they are exchanged between a safety program and a standard program in the PCS7 CPU.

### <u>SFC</u>

SFC programs in PCS7 are not supported. Signals from a SFC program and commands into a SFC program must be transferred by additional software for the CFC chart, where the communication blocks are placed.

# 2 Hardware

# 2.1 Interfaces and fitting dimensions

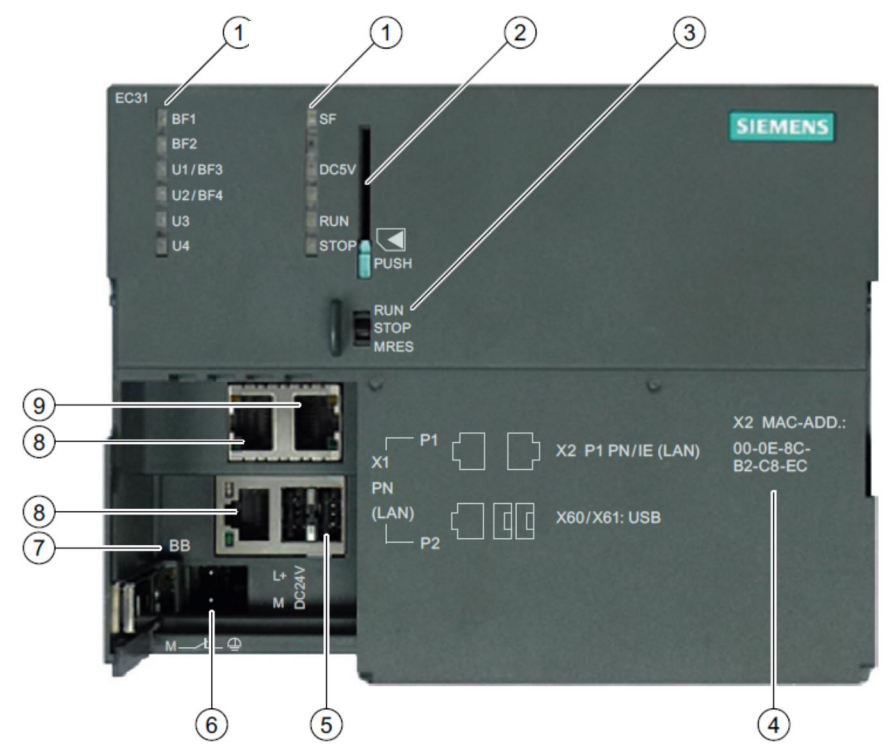

Image 2: Front view of main module

### Dimensions

- Width: 160mm
- Height: 125mm
- Depth 115mm

### Interfaces

| No | Element                                                                                     |
|----|---------------------------------------------------------------------------------------------|
| 1  | LED display                                                                                 |
| 2  | Slot fort the Multi Media Card, including the ejector (not used)                            |
| 3  | Mode selector switch (not used)                                                             |
| 4  | MAC address of the standard Ethernet controller (X2 IEC Interface)                          |
| 5  | USB 2.0 ports                                                                               |
| 6  | Power supply connection                                                                     |
| 7  | Product variant identification (N/A)                                                        |
| 8  | Ethernet Connection 1 (lower port not in use, upper port used for connection to S7 network) |
| 9  | Ethernet Connection 2 (used for IEC-Connections)                                            |

The redundant Station Gateway pair comes with EM-PC Extension modules, which have to be plugged in on the left side of the EC31.

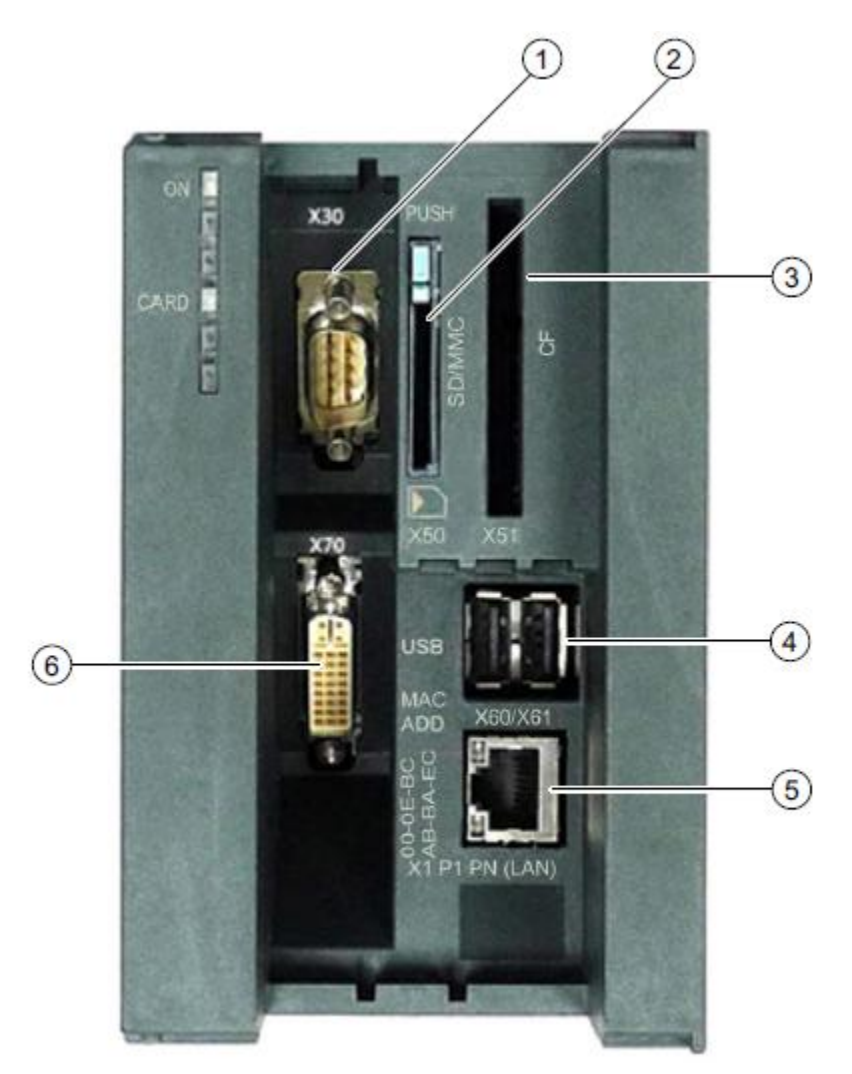

### Dimensions:

- Height: 125mm
- Depth 115mm

### Interfaces:

| No | Element                                  |
|----|------------------------------------------|
| 1  | COM Port (not in use)                    |
| 2  | Slot for SD card (not in use)            |
| 3  | Slot for CF card (not in use)            |
| 4  | USB 2.0 ports                            |
| 5  | Gigabit LAN port (used for redundancy)   |
| 6  | DVI-port (can be used for local console) |

# 2.2 General Technical Data

The general technical data of the base hardware EC31 are also valid for the Station Gateway.

Please refer to the corresponding information provided in the equipment manual for the EC 31 devices.

In deviation to S7-300 the Station gateway can only operate from 0-50°C and only in horizontal mounting position.

For additional information refer to the S7-mEC operation manual.

### 2.3 Power supply

A power supply from 20,4V to 28,8V is possible, 24V are recommended. Power losses shorter than 5ms can be sustained.

# 2.4 Interruption of the power supply

The flash memory is write-protected during normal operation. The write-protection is only temporarily disabled while the configuration. The write protection ensures that after switching off the power supply, the Station Gateway will properly restart again with untouched system data.

# 2.5 LED Assignment

| LED  | Action                     | Description                            |
|------|----------------------------|----------------------------------------|
| RUN  | green continuous lighting  | Gateway up and running                 |
| RUN  | green flashing             | Command flash via<br>STEP7 (N/A)       |
| STOP | green flashing             | Command flash via<br>STEP7 (N/A)       |
| DC5V |                            | Not used                               |
| SF   | red continuous lighting    | Critical Configuration error           |
| BF1  | red continuous lighting    | No S7 Connections active               |
| BF2  | red continuous lighting    | One or more IEDs could not be reached  |
| BF2  | Red flashing               | One or more IEDs are initiated         |
| U1   |                            | Not used                               |
| U2   | red continuous lighting    | No connection to<br>redundancy partner |
| U3   | Yellow continuous lighting | Redundancy configured                  |
| U3   | Dark                       | No Redundancy projected                |
| U4   | Green flashing             | Gateway is booting                     |

Note: The LEDs do not change while the Gateway is shutting down!

# 3 Network Layout

Typical layout Single Station Gateway:

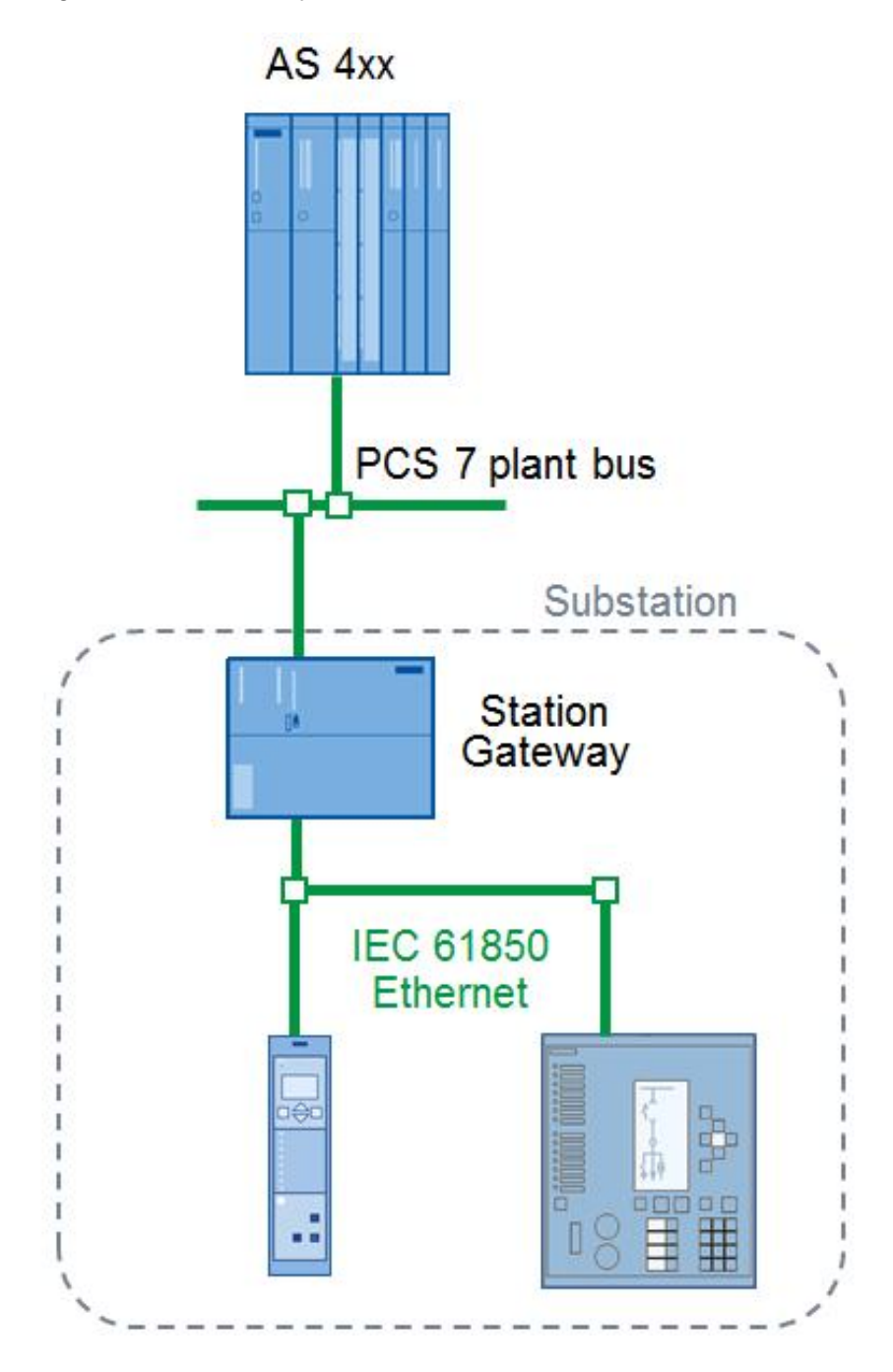

A documentation paper issued by: Siemens AG. ©Siemens AG 2012-2014. All rights reserved.

Typical layout redundant Station Gateway pair:

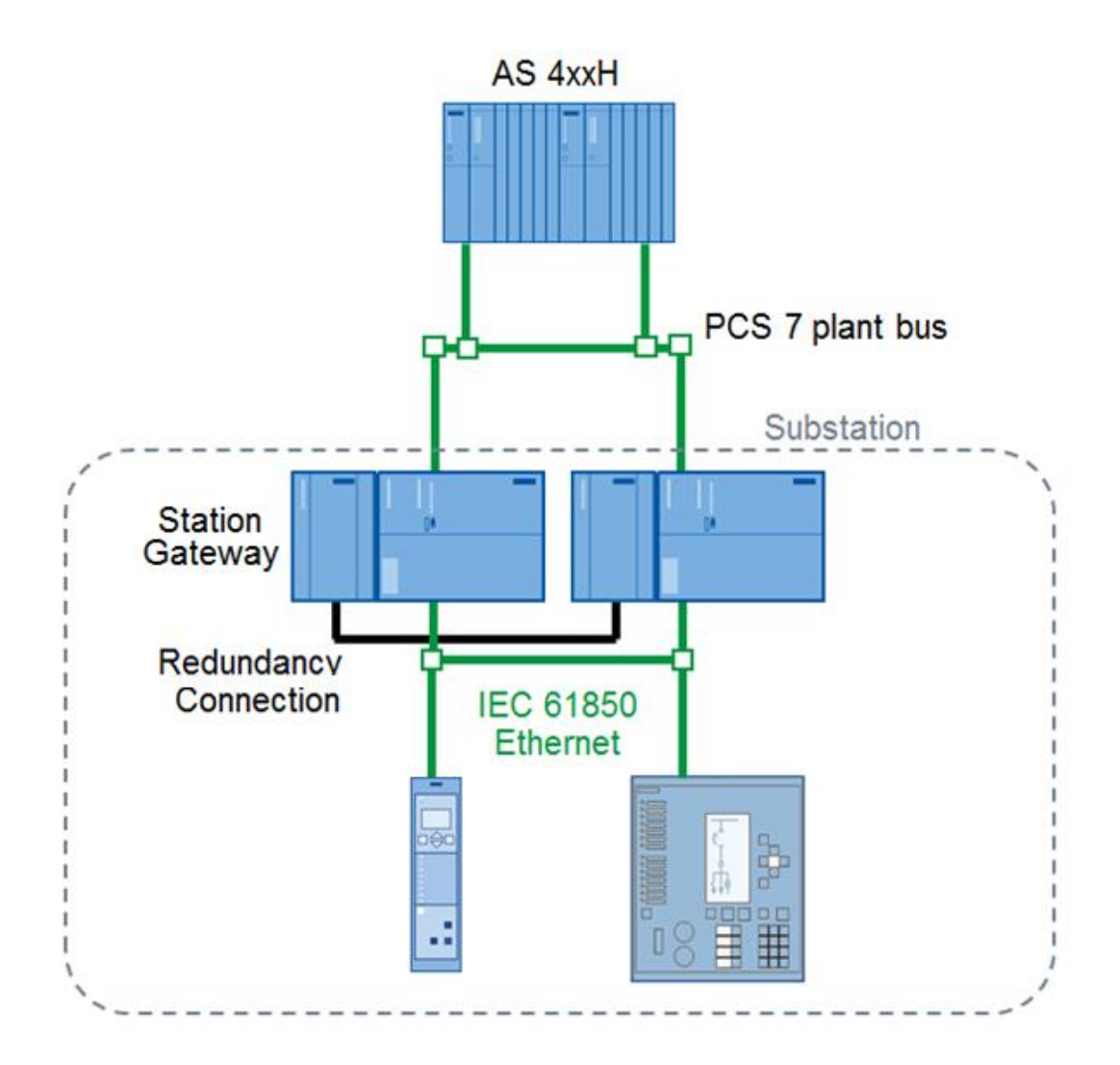

**Note:** Station Gateway works properly only with setting **Auto Negotiation** on the switch or other network communication device.

# 3.1 Redundancy Configuration with module EM-PC (recommended)

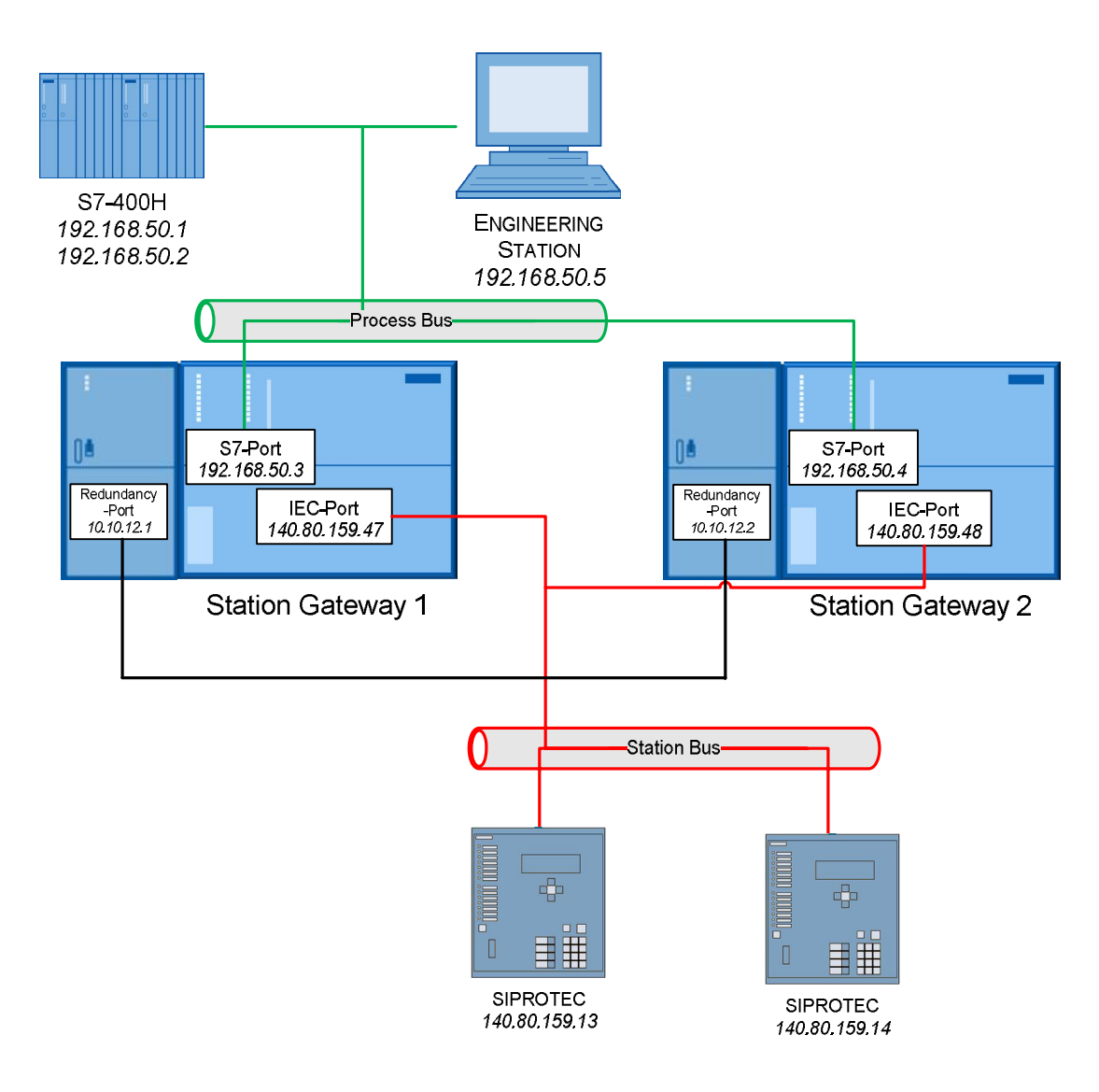

### 3.1.1 Shell commands (if StatCon is not used)

#### Station Gateway 1

login as: config config@192.168.50.3's password: config Linux debianmec 2.6.32-5-686 #1 SMP Sun Sep 23 09:49:36 UTC 2012 i686 The programs included with the Debian GNU/Linux system are free software; the exact distribution terms for each program are described in the individual files in /usr/share/doc/\*/copyright. Debian GNU/Linux comes with ABSOLUTELY NO WARRANTY, to the extent permitted by applicable law. config@debianmec:~\$ sudo config.sh Please enter new ip for IEC-port! 140.80.159.47 Please enter subnet mask for IEC-port! 255.255.0.0 Please enter gateway for IEC-Port! (press enter for none) Please enter new IP for S7-port! 192.168.50.3 Please enter subnet mask for S7-port! 255.255.255.0 Please enter gateway for S7-Port! (press enter for none) Set trigger options? (Say no if you don't know what is it) y/NN Is redundancy needed? y/N Y Please enter new IP for redundancy Port! 10.10.12.1 Please enter Redundancy-IP for partner Gateway! 10.10.12.2 Station Gateway is rebooted! Press Ctrl+C to break the reboot or ENTER to reboot... 

#### Station Gateway 2

login as: config config@192.168.50.3's password: config Linux debianmec 2.6.32-5-686 #1 SMP Sun Sep 23 09:49:36 UTC 2012 i686 The programs included with the Debian GNU/Linux system are free software; the exact distribution terms for each program are described in the individual files in /usr/share/doc/\*/copyright. Debian GNU/Linux comes with ABSOLUTELY NO WARRANTY, to the extent permitted by applicable law. config@debianmec:~\$ sudo config.sh Please enter new ip for IEC-port! 140.80.159.48 Please enter subnet mask for IEC-port! 255.255.0.0 Please enter gateway for IEC-Port! (press enter for none) Please enter new IP for S7-port! 192.168.50.4 Please enter subnet mask for S7-port! 255.255.255.0 Please enter gateway for S7-Port! (press enter for none) Set trigger options? (Say no if you don't know what is it) y/NN Is redundancy needed? y/N Y Please enter new IP for redundancy Port (or type enter for connection via S7)! 10.10.12.2 Please enter Redundancy-IP for partner Gateway! 10.10.12.1 Station Gateway is rebooted! Press Ctrl+C to break the reboot or ENTER to reboot... 

# 3.2 Redundancy Configuration without module EM-PC

In this configuration, the redundancy is handled via the S7-Port. So the own Redundancy IP address has to be left blank.

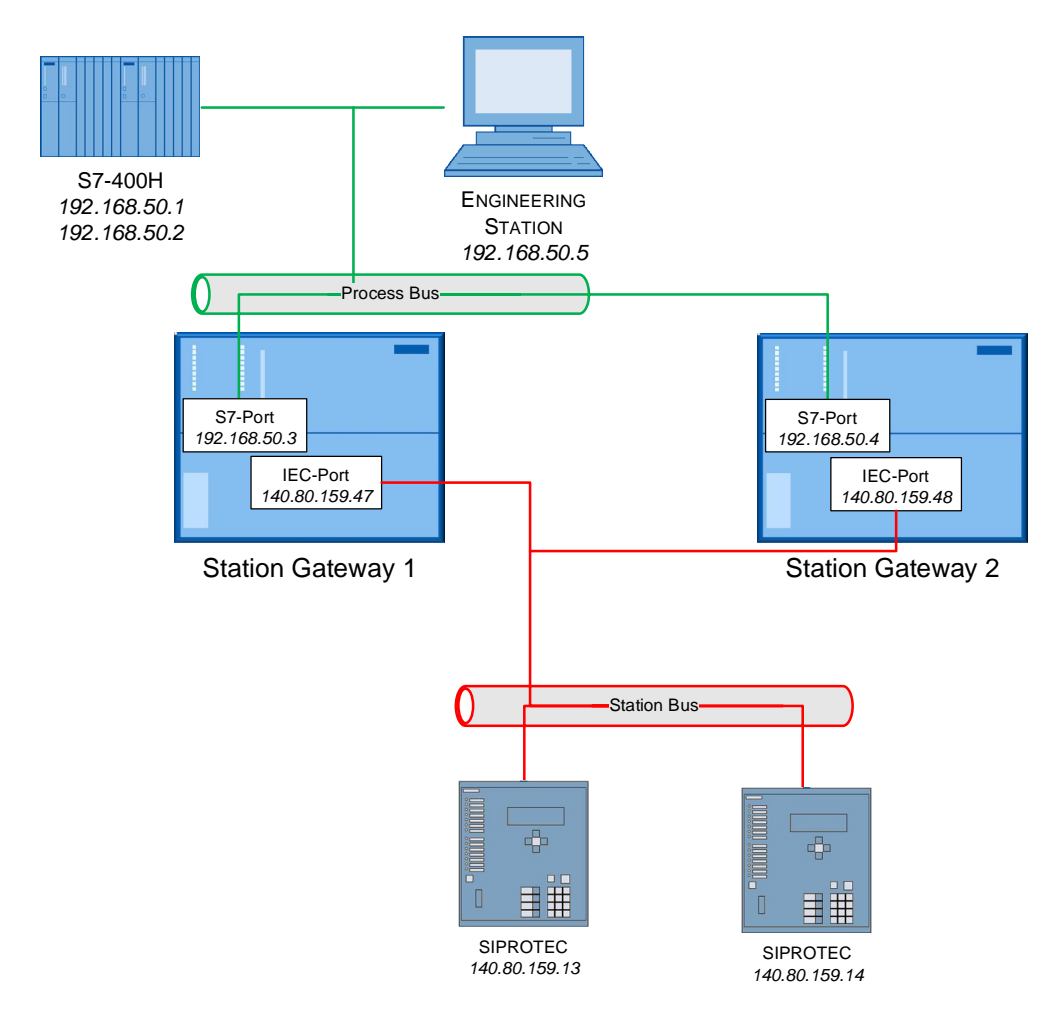

### 3.2.1 Shell commands (if StatCon is not used)

#### Station Gateway 1

login as: config config@192.168.50.3's password: config Linux debianmec 2.6.32-5-686 #1 SMP Sun Sep 23 09:49:36 UTC 2012 i686 The programs included with the Debian GNU/Linux system are free software; the exact distribution terms for each program are described in the individual files in /usr/share/doc/\*/copyright. Debian GNU/Linux comes with ABSOLUTELY NO WARRANTY, to the extent permitted by applicable law. config@debianmec:~\$ sudo config.sh Please enter new ip for IEC-port! 140.80.159.47 Please enter subnet mask for IEC-port! 255.255.0.0 Please enter gateway for IEC-Port! (press enter for none) Please enter new IP for S7-port! 192.168.50.3 Please enter subnet mask for S7-port! 255.255.255.0 Please enter gateway for S7-Port! (press enter for none) Set trigger options? (Say no if you don't know what is it) y/NN Is redundancy needed? y/N Y Please enter new IP for redundancy Port (or type enter for connection via S7)! Please enter Redundancy-IP for partner Gateway! 192.168.50.4 Station Gateway is rebooted! Press Ctrl+C to break the reboot or ENTER to reboot... 

#### Station Gateway 2

login as: config config@192.168.50.3's password: config Linux debianmec 2.6.32-5-686 #1 SMP Sun Sep 23 09:49:36 UTC 2012 i686 The programs included with the Debian GNU/Linux system are free software; the exact distribution terms for each program are described in the individual files in /usr/share/doc/\*/copyright. Debian GNU/Linux comes with ABSOLUTELY NO WARRANTY, to the extent permitted by applicable law. config@debianmec:~\$ sudo config.sh Please enter new ip for IEC-port! 140.80.159.48 Please enter subnet mask for IEC-port! 255.255.0.0 Please enter gateway for IEC-Port! (press enter for none) Please enter new IP for S7-port! 192.168.50.4 Please enter subnet mask for S7-port! 255.255.255.0 Please enter gateway for S7-Port! (press enter for none) Set trigger options? (Say no if you don't know what is it) y/N Ν Is redundancy needed? y/N  $\boldsymbol{Y}$ Please enter new IP for redundancy Port! Please enter Redundancy-IP for partner Gateway! 192.168.50.3 Station Gateway is rebooted! Press Ctrl+C to break the reboot or ENTER to reboot... 

# 4 Configuration

# 4.1 Communication settings

The configuration of all basic communication settings can be done either with the StatCon Configuration Tool (recommended) or via linux shell commands.

### 4.1.1 Configuration via StatCon Tool(recommended)

The first step is to assign the IP-address of the S7-interface. This can be done via "Online"/"Accessible devices". After this, this IP address can be used for downloading the other settings.

| 🚻 StatCon - Gateway_StatCon                                                 |                    |                                  |                   |                |                                    |                |                              |       |    |
|-----------------------------------------------------------------------------|--------------------|----------------------------------|-------------------|----------------|------------------------------------|----------------|------------------------------|-------|----|
| Project View Configuration Onlin                                            | e Settings Help    |                                  |                   |                |                                    |                |                              |       | 5  |
| 🕒 🎦 🔚 🗉 😹 💋 🌆 💋                                                             | Go online          | Ctrl+K                           |                   |                |                                    |                |                              |       |    |
| StationDevices                                                              | Go offline         | Ctrl+M                           |                   |                |                                    |                |                              |       | D: |
|                                                                             | Accessible devices | Ctrl+U                           | ated DCR devices  |                |                                    |                |                              |       |    |
| StationGatewayMaster                                                        | browser            | Show only supp                   | orted DCP devices |                |                                    |                |                              |       |    |
| <ul> <li>StationGatewayStandby</li> </ul>                                   |                    |                                  |                   | Drag           | a column header here to group by t | that column    |                              |       |    |
|                                                                             | Туре               | Name                             | MAC               | Ip             | Subnetmask                         | Gateway        | Adapter                      |       |    |
|                                                                             | т                  |                                  |                   |                |                                    |                |                              |       |    |
|                                                                             | S7-PC              | md1dbnpc                         | A0:F3:C1:00:1E:4C | 140.80.0.90    | 255.255.0.0                        | 0.0.0.0        | Intel(R) PRO/1000 MT Network | Apply | ^  |
|                                                                             | S7-mEC             | MEC-Freeport                     | 00:1B:1B:2F:ED:23 | 140.80.139.24  | 255.255.0.0                        | 0.0.0.0        | Intel(R) PRO/1000 MT Network | Apply |    |
|                                                                             | S7-mEC             | MEC-NLTNZPAEOPARMS1              | 00:1B:1B:61:72:26 | 140.80.139.155 | 255.255.0.0                        | 0.0.0          | Intel(R) PRO/1000 MT Network | Apply | _  |
|                                                                             | S7-mEC PN          | plc-eo-crossboard-pn-io          | 00:1B:1B:61:72:27 | 140.80.139.149 | 255.255.0.0                        | 140.80.139.149 | Intel(R) PRO/1000 MT Network | Apply |    |
|                                                                             | \$7-1200 CP        | plcxb1.cpxa1243-18708            | 08:00:06:EC:FF:33 | 140.80.0.2     | 255.255.0.0                        | 0.0.0          | Intel(R) PRO/1000 MT Network | Apply |    |
|                                                                             | \$7-1500           | plcxb1.profinet-schnittstellexb2 | 00:1B:1B:65:CE:DD | 140.80.123.173 | 255.255.0.0                        | 140.80.123.173 | Intel(R) PRO/1000 MT Network | Apply |    |
|                                                                             | \$7-1200           | plcxb1d0ed                       | 00:1C:06:09:34:1D | 140.80.0.1     | 255.255.0.0                        | 0.0.0          | Intel(R) PRO/1000 MT Network | Apply |    |
|                                                                             | S7-mEC PN          | pn-io                            | 00:1B:1B:2F:ED:24 | 140.80.139.169 | 255.255.0.0                        | 140.80.139.169 | Intel(R) PRO/1000 MT Network | Apply |    |
|                                                                             | S7-400 CP          | pn-io                            | 00:0E:8C:BF:1E:B1 | 140.80.159.39  | 255.255.0.0                        | 140.80.159.39  | Intel(R) PRO/1000 MT Network | Apply |    |
|                                                                             | S7-mEC PN          | pn-io.00-0e-8c-fa-2c-86          | 00:0E:8C:FA:2C:86 | 140.80.160.221 | 255.255.0.0                        | 140.80.160.221 | Intel(R) PRO/1000 MT Network | Apply |    |
|                                                                             | S7-400 CP          | pn-io-3                          | 00:1B:1B:86:66:17 | 140.80.255.73  | 255.255.0.0                        | 140.80.255.73  | Intel(R) PRO/1000 MT Network | Apply |    |
|                                                                             | S7-400 CP          | pn-io-4                          | 00:18:18:86:66:68 | 140.80.255.4   | 255.255.0.0                        | 140.80.255.4   | Intel(R) PRO/1000 MT Network | Apply |    |
|                                                                             | S7-PC              | sinaut-kr-03-vm                  | 00:0C:29:22:C8:6A | 140.80.75.133  | 255.255.0.0                        | 0.0.0          | Intel(R) PRO/1000 MT Network | Apply |    |
|                                                                             | X STA_GATE         | STA_GATE_2E6A18                  | 00:2F:1B:2E:6A:18 | 140.80.160.2   | 255.255.0.0                        | 0.0.0          | Intel(R) PRO/1000 MT Network | Apply |    |
|                                                                             | STA_GATE           | STA_GATE_30980F                  | 00:2F:1B:30:98:0F | 140.80.160.71  | 255.255.0.0                        | 0.0.0.0        | Intel(R) PRO/1000 MT Network | Apply |    |
| 1                                                                           | STA_GATE           | STA_GATE_559D88                  | 00:2F:1B:55:9D:88 | 140.80.160.70  | 255.255.0.0                        | 0.0.0.0        | Intel(R) PRO/1000 MT Network | Apply | =  |
|                                                                             | S7-PC              | topserver                        | 00:19:99:92:F5:70 | 140.80.139.168 | 255.255.0.0                        | 0.0.0.0        | Intel(R) PRO/1000 MT Network | Apply |    |
| <b>≅</b> ×                                                                  | S7-PC              | win-2407t7g4emm                  | 00:0C:29:57:D0:15 | 140.80.255.79  | 255.255.0.0                        | 0.0.0.0        | Intel(R) PRO/1000 MT Network | Apply |    |
| No external devices configured ust Add                                      | S7-PC              | win-490xig1ffi3                  | 00:19:99:55:F3:70 | 140.80.139.223 | 255.255.0.0                        | 0.0.0.0        | Intel(R) PRO/1000 MT Network | Apply |    |
| new external devices configured yet. Add<br>new external device to project. | S7-PC              | wins2008lms                      | 00:19:99:BD:92:09 | 140.80.159.38  | 255.255.0.0                        | 0.0.0.0        | Intel(R) PRO/1000 MT Network | Apply |    |
|                                                                             | S7-PC              | win-s9osmt6543q                  | 00:19:99:55:F3:30 | 140.80.139.222 | 255.255.0.0                        | 0.0.0.0        | Intel(R) PRO/1000 MT Network | Apply | ~  |

Image 3: Accessible devices

The settings of the Station Gateway can be configured within the property window of the Gateway device. The general handling of the StatCon Tool is described in the separate StatCon manual.

| 🚻 StatCon - Gateway_StatCon               |                                |                               |                   |                                  |                               |               |
|-------------------------------------------|--------------------------------|-------------------------------|-------------------|----------------------------------|-------------------------------|---------------|
| Project View Configuration Online         | Settings Help                  |                               |                   |                                  |                               |               |
| <u> </u>                                  | 0                              |                               |                   |                                  |                               |               |
| StationDevices                            | StationGatewayMaster / IEC61   | 850 Client                    |                   |                                  |                               |               |
| StationGatewayMaster                      |                                |                               | Drag a column hea | der here to group by that column |                               |               |
| <ul> <li>StationGatewayStandby</li> </ul> | Server                         | IED Name                      | IEC61850 path     |                                  | Equipment identification code | Variable type |
|                                           | т                              |                               |                   |                                  |                               |               |
|                                           |                                |                               |                   |                                  |                               |               |
|                                           |                                |                               |                   |                                  |                               |               |
|                                           |                                |                               |                   |                                  |                               |               |
|                                           |                                |                               |                   |                                  |                               |               |
|                                           | StationGateway properties: Sta | ationGatewayMaster            |                   |                                  |                               |               |
|                                           | General Trace settings         |                               |                   |                                  |                               |               |
|                                           | General                        |                               |                   |                                  |                               |               |
|                                           | StationGateway name            | StationGatewayMaster          |                   |                                  |                               |               |
|                                           | S7 port                        |                               |                   |                                  |                               |               |
|                                           | IP address (v4)                | 140.80.255.70                 |                   |                                  |                               |               |
|                                           | Subnetmask                     | 255.255.0.0                   |                   |                                  |                               |               |
|                                           | IEC 61950 port                 |                               |                   |                                  |                               |               |
| ~                                         |                                |                               |                   |                                  |                               |               |
| External devices                          | IP address (v4)                | 192.169.34.3                  |                   |                                  |                               |               |
| 📽 ×                                       | Subnetmask                     | 235.235.235.0                 |                   |                                  |                               |               |
| No external devices configured yet. Add   | Enable redundancy port         |                               |                   |                                  |                               |               |
| new external device to project.           | Redundancy port                |                               |                   |                                  |                               |               |
|                                           | IP address (v4)                | 10.10.12.1 TMaster            |                   |                                  |                               |               |
|                                           | Subnetmask                     | 255.0.0.0                     |                   |                                  |                               |               |
|                                           | Adapter                        | eth2                          |                   |                                  |                               |               |
|                                           | SNTP-/IP-forwarding            |                               |                   |                                  |                               |               |
|                                           |                                | SNTP routing                  |                   |                                  |                               |               |
|                                           | IP Adress SNTP Server (V4)     | 140.80.45.34                  |                   |                                  |                               |               |
|                                           |                                | 💌 IP forwarding               |                   |                                  |                               |               |
|                                           | IEC61850 report settings       |                               |                   |                                  |                               |               |
|                                           | Trigger options                | ✓ Data-change                 |                   |                                  |                               |               |
|                                           | 33 1                           | Quality-change                |                   |                                  |                               |               |
|                                           |                                | Integrity                     |                   |                                  |                               |               |
|                                           | Integrity period               | Take from poll cycle (in CEC) |                   |                                  |                               |               |
|                                           | integrity period               | 0 ms (0 = no cyclic reports)  |                   |                                  |                               |               |
|                                           | 1                              |                               |                   |                                  |                               |               |

Image 4: Station Gateway property window

After configuration, all settings have to be downloaded to the Gateway.

### 4.1.2 Configuration via linux shell

There are two ways to access the Station Gateway with shell commands, which can be used to set the parameters in the configuration file.

- 1. Local display and keyboard plugged in the EM PC (only redundant Station Gateway). Note: the display has to be plugged in before power on!
- 2. Remote access via SSH (e.g. PuTTY) to any of the Station Gateways IP addresses.

If no EM-PC is available and the current IP-address of the Station Gateway is unknown or has to be changed to reach the device, the IP-address of the S7-Interface can also be changed via STEP 7 or StatCon Tool.

To do so, open "Edit Ethernet Node..." in SIMATIC Manager. Browse for your Station gateway (STA\_GATEXX\_XX) and change the IP address.

Afterwards you can connect via ssh using the configured address.

If a local display or a Remote Terminal is connected you are prompted to log into the Station Gateway. The Login name and the associated password both are "*config*".

Gateway login: config

Password: **config** (The password does not appear on the screen)

To change the configuration, the command "*sudo config.sh*" has to be used. The script will ask for new IP addresses and subnet masks for the IEC and S7-Ports and the redundancy port if applicable.

The default gateway should be left blank.

If the interfaces are connected to physically separated networks, it is necessary to assign IP addresses in different subnets to each interface.

Examples can be found in the appendix.

### 4.1.3 Default IP addresses

The default IP-addresses are:

| Interface                           | IP-Address (single or<br>first redundant) | IP-Address (second redundant) | Subnet mask   |
|-------------------------------------|-------------------------------------------|-------------------------------|---------------|
| X1 (S7-Port)                        | 192.168.50.3                              | 192.168.50.4                  | 255.255.255.0 |
| X2 (IEC-Port)                       | 140.80.159.47                             | 140.80.159.48                 | 255.255.0.0   |
| X1 P1 PN EM-PC<br>(Redundancy Port) | 10.10.12.1                                | 10.10.12.2                    | 255.0.0.0     |

### 4.1.4 Trigger options

If you use IEC devices with limited support of trigger options (e.g. ABB REF615 does not support trigger option "data-update") you can specify the trigger options in StatCon or with the shell command configuration script. If the Shell is used, all settings must be done anew.

#### Example StatCon:

| General Trace settings                      |                                                                         |
|---------------------------------------------|-------------------------------------------------------------------------|
| General                                     |                                                                         |
| StationGateway name                         | StationGatewayMaster                                                    |
| S7 port                                     |                                                                         |
| IP address (v4)                             | 140.80.255.70                                                           |
| Subnetmask                                  | 255.255.0.0                                                             |
| IEC 61850 port                              |                                                                         |
| IP address (v4)                             | 192.169.34.3                                                            |
| Subnetmask                                  | 255.255.255.0                                                           |
| ✓ Enable redundancy port<br>Redundancy port |                                                                         |
| IP address (v4)                             | 10.10.12.1 • Master                                                     |
| Subnetmask                                  | 255.0.0.0                                                               |
| Adapter                                     | eth2                                                                    |
| SNTP-/IP-forwarding                         |                                                                         |
| IP Adress SNTP Server (V4)                  | SNTP routing<br>140.80.45.34                                            |
| IEC61850 report settings                    |                                                                         |
| Trigger options                             | ✓ Data-change<br>✓ Quality-change<br>Data-update<br>✓ Integrity<br>✓ GI |
| Integrity period                            | Take from poll cycle (in CFC) ms (0 = no cyclic reports)                |

Image 5: Trigger options StatCon

#### Example Shell:

```
Following commands should be executed on Station Gateway
login as: config
config@192.168.50.3's password: config
Linux debianmec 2.6.32-5-686 #1 SMP Sun Sep 23 09:49:36 UTC 2012 i686
The programs included with the Debian GNU/Linux system are free software;
the exact distribution terms for each program are described in the
individual files in /usr/share/doc/*/copyright.
Debian GNU/Linux comes with ABSOLUTELY NO WARRANTY, to the extent
permitted by applicable law.
config@debianmec:~$ sudo config.sh
Please enter new ip for IEC-port!
```

```
140.80.159.48
Please enter subnet mask for IEC-port!
255.255.0.0
Please enter gateway for IEC-Port! (press enter for none)
Please enter new IP for S7-port!
192.168.50.4
Please enter subnet mask for S7-port!
255.255.255.0
Please enter gateway for S7-Port! (press enter for none)
Set trigger options? (Say no if you don't know what is it) y/N
Y
Please enter hex trigger options (0x7C - all options, 0x6C - without data-
update):
0x6c
Is redundancy needed? y/N
N
Is EM PC installed? y/N
N
Station Gateway is rebooted! Press Ctrl+C to break the reboot or ENTER to
reboot...
```

You can use following combination of bits to define the trigger options:

| Value | Name                  |
|-------|-----------------------|
| 0x80  | reserved              |
| 0x40  | data-change           |
| 0x20  | quality-change        |
| 0x10  | data-update           |
| 0x08  | integrity             |
| 0x04  | general interrogation |

E.g. trigger options without data-update have value 0x6c.

### 4.1.5 Second S7 Ethernet interface

You can use Expansion Module EM-PC (MLFB - 6ES7677-1DD50-2AA0) to enable second S7 interface on the Station Gateway.

To setup IP address for this interface you should execute configuration script:

```
Following commands should be executed on Station Gateway
login as: config
config@192.168.50.3's password: config
Linux debianmec 2.6.32-5-686 #1 SMP Sun Sep 23 09:49:36 UTC 2012 i686
```

The programs included with the Debian GNU/Linux system are free software; the exact distribution terms for each program are described in the individual files in /usr/share/doc/\*/copyright. Debian GNU/Linux comes with ABSOLUTELY NO WARRANTY, to the extent permitted by applicable law. config@debianmec:~\$ sudo config.sh Please enter new ip for IEC-port! 140.80.159.48 Please enter subnet mask for IEC-port! 255.255.0.0 Please enter gateway for IEC-Port! (press enter for none) Please enter new IP for S7-port! 192.168.50.4 Please enter subnet mask for S7-port! 255.255.255.0 Please enter gateway for S7-Port! (press enter for none) Set trigger options? (Say no if you don't know what is it) y/NN Is redundancy needed? y/N N Is EM PC installed? y/N Y Please enter new IP for the second S7-Interface: 192.168.60.4 Please enter subnet mask for the second S7-Interface: 255.255.255.0 Please enter default gateway for the second S7-Interface (leave empty if none): Gateway is not used for the second S7-Interface Station Gateway is rebooted! Press Ctrl+C to break the reboot or ENTER to reboot... 

# 4.2 Configuration of S7-Connections

### 4.2.1 Settings in NetPro

The communication partners (CPU and Station Gateway) are participants of the common Ethernet network and have fixed IP addresses.

In the Station Gateway only the IP address must be defined for the communication with the S7 CPU. All other communication parameters for a S7 connection are engineered in the PCS7 system, especially in the PCS7 software tool NetPro. The PCS7 station establishes an S7 connection to the Station Gateway.

Then the function block I61\_LINK starts the communication sending a BSEND telegram. The function block I61\_LINK uses the S7 connections engineered with NetPro.

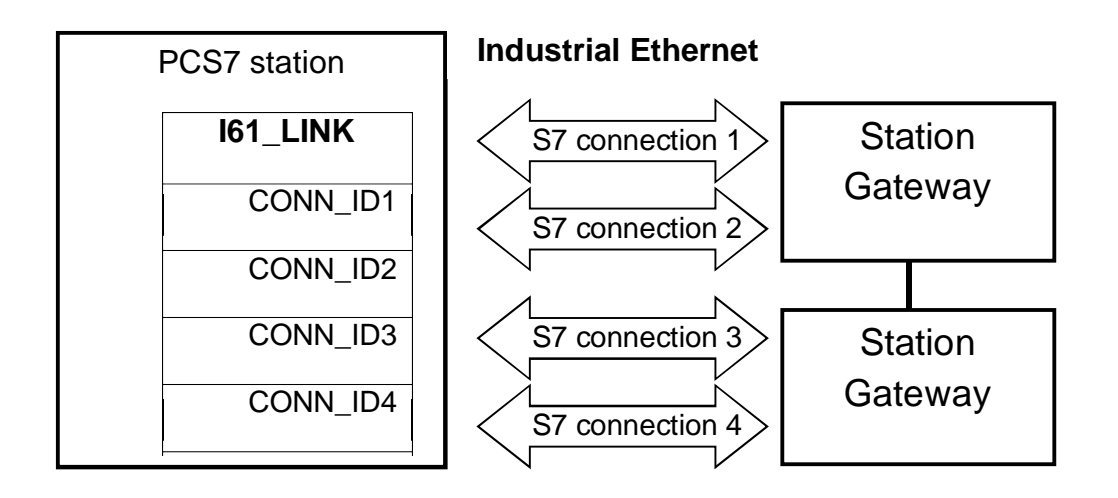

The complete engineering of a connection between the PCS7 station and the Station Gateway is located in the PCS7 software tool NetPro. Only the corresponding IP address of the Station Gateway must be entered in NetPro as the end point of a S7 connection.

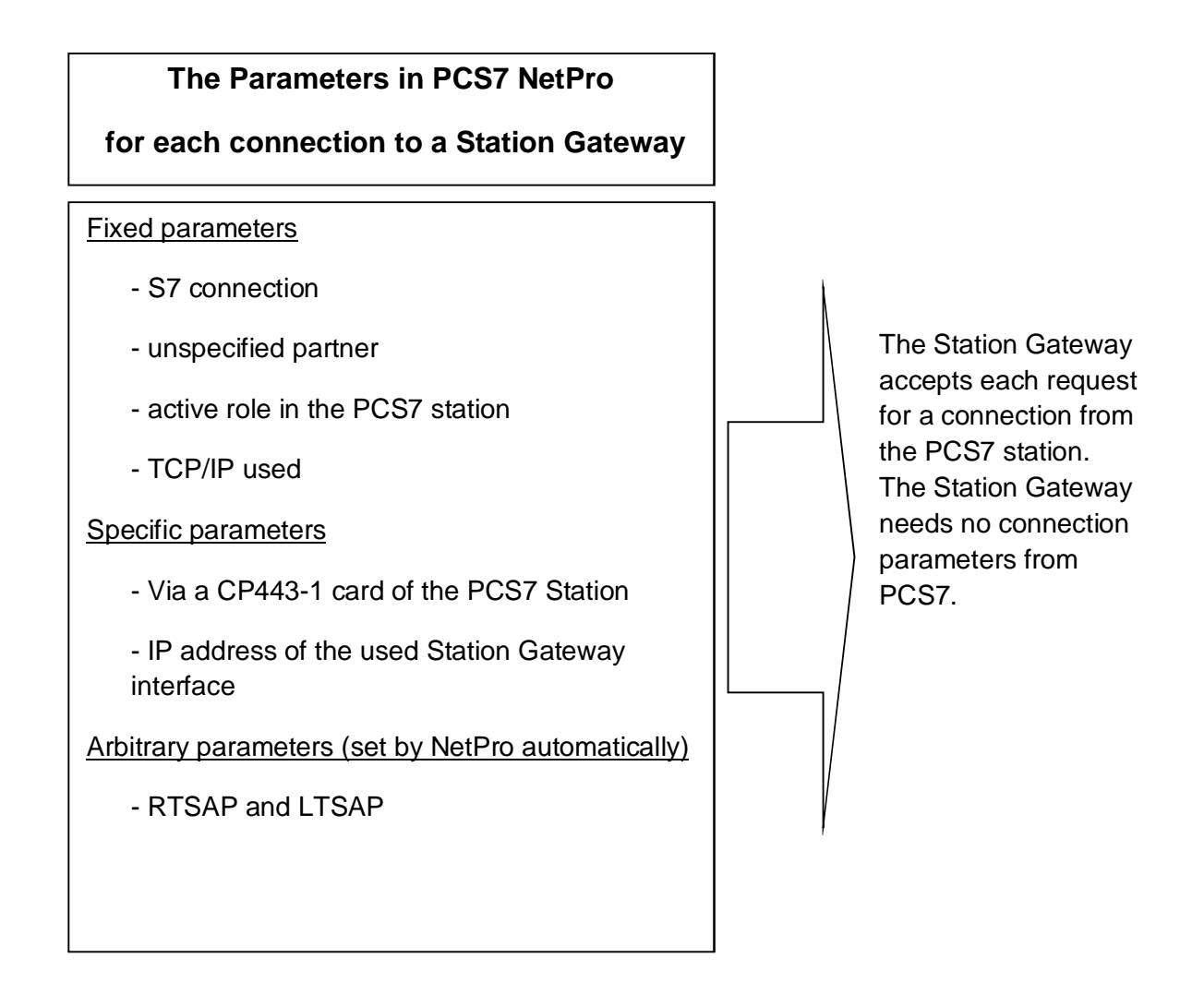

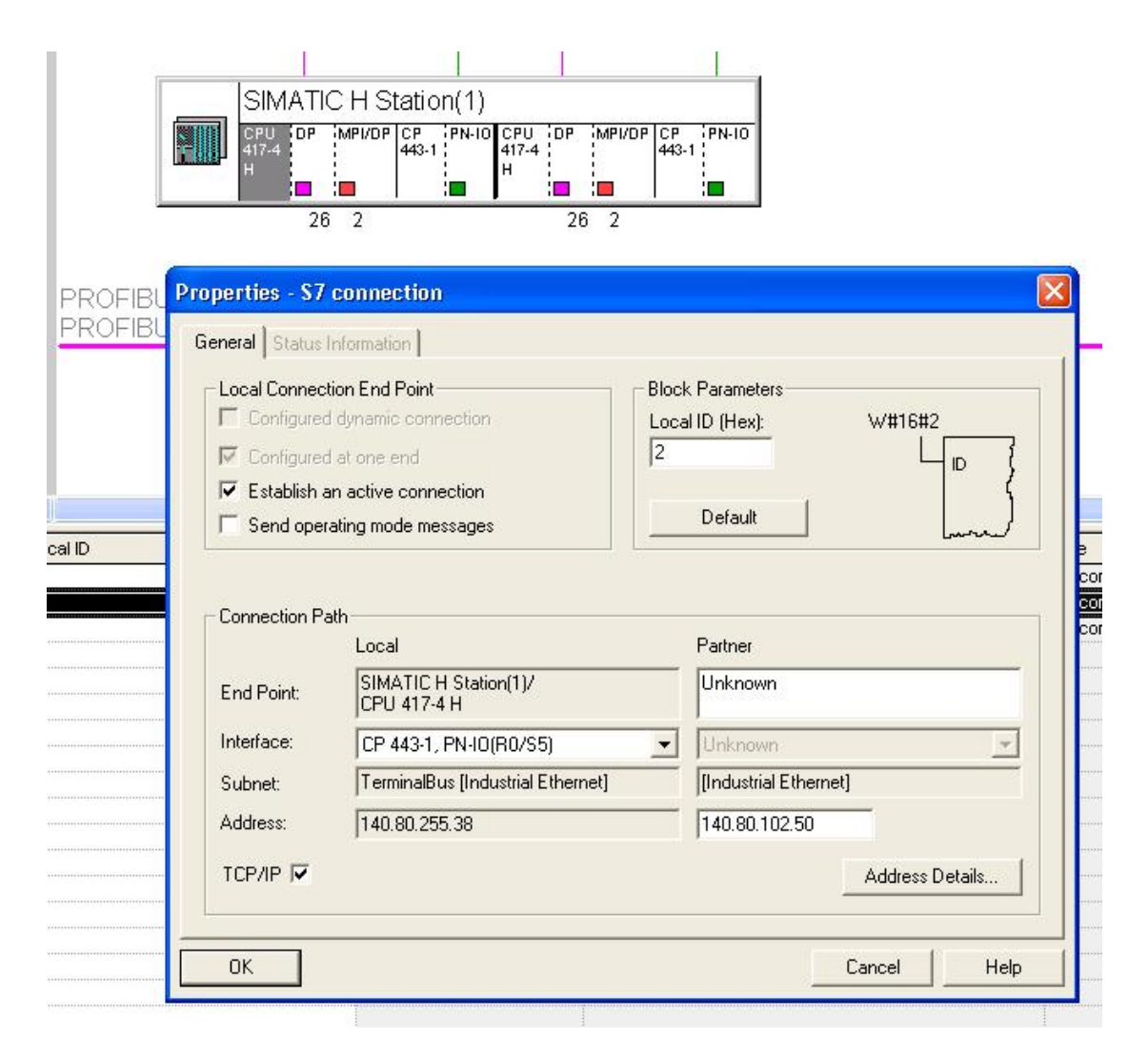

Image 6: Parameter for a connection to the Station Gateway in the engineering tool NetPro

### 4.2.2 Redundancy

The function blocks are running in single and in redundant systems according to the redundancy functions of the host system PCS7. The function block I61\_LINK manages the redundant communication with up to four S7 connections. Each S7 connection is engineered as a single connection. All S7 connections together constitute a redundant connection. For a redundant Station Gateway pair at least two S7 connections with one I61\_LINK block must be engineered.

Several redundancy configurations are possible.

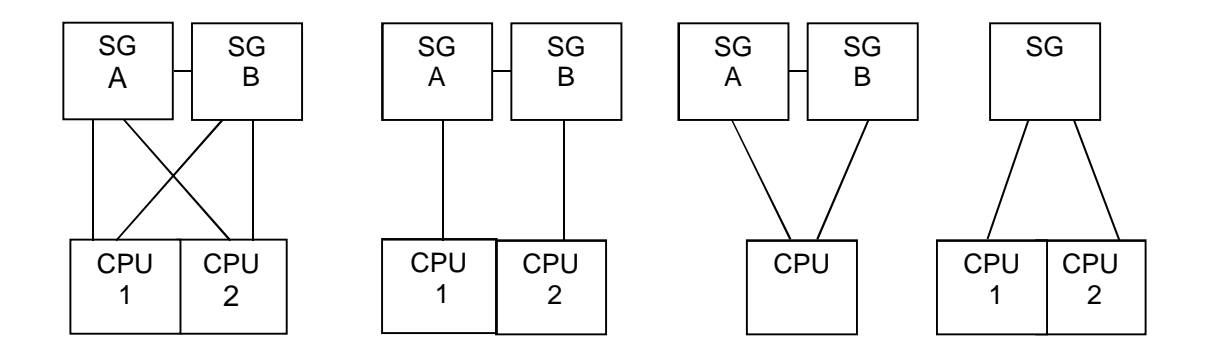

Each S7 connection is watched with live sign telegrams from both systems. One S7 connection is sufficient for the complete data transfer in both directions. If two S7 connections are available, one S7 connection (via one CP443-1 card) is dedicated for sending data only and the other S7 connection (via the other CP443-1 card) for receiving data only.

The data transfer is switched over to another S7 connection to the same Station Gateway, after a data package is not acknowledged by the receiver.

# 4.3 Time settings

Siemens Siprotec devices can be configured to use the local time on the display. However, the timestamps sent via IEC 61850 are UTC time. Since the standard time setting of a PCS 7 PLC is also UTC time, no changes have to be made in this case.

However, if the protection devices are sending the IEC 61850 time stamps in local time format, we recommend the following settings in the PCS 7 system:

|                                                                                     | Set Time               | of Day                         |                                                 |                                      |
|-------------------------------------------------------------------------------------|------------------------|--------------------------------|-------------------------------------------------|--------------------------------------|
| SIMATIC H Station(1)<br>CPU 417-4 H<br>S7 Program(1)<br>Sources<br>Blocks<br>Charts | Path:<br>Online:       | PC_FEED<br>Order No.:<br>Name: | ER\SIMATIC H Stat<br>6ES7 417-4H<br>CPU 417-4 H | ion(1)\CPU 417-4 H<br>HL04-0AB0<br>H |
|                                                                                     |                        |                                | Date:                                           | Time of Day:                         |
| È 🖳 WINXP<br>È 🔋 WinCC Appl.<br>□ 🚺 WINXP                                           | PG/PC                  | time:                          | 04/15/2013                                      | 02:26:51 PM                          |
| <u></u>                                                                             | Module                 | time:                          | 04/15/2013                                      | 02:27:04 PM                          |
|                                                                                     | I∕ Tak                 | e from PG/P                    | C                                               |                                      |
|                                                                                     |                        |                                |                                                 | Less <<                              |
|                                                                                     | Local tin              | ne:                            | 04/15/2013                                      | 02:27:04 PM                          |
|                                                                                     | Time diff              | ference com<br>the module:     | pared to                                        | 0 💌 h                                |
|                                                                                     | India                  | cate as daylig                 | ght saving time                                 |                                      |
|                                                                                     | Current sta            | atus of the m                  | odule:                                          |                                      |
|                                                                                     | Module/I<br>Time is st | ocal time diff<br>andard time  | erence: Oh                                      |                                      |
|                                                                                     | Apply                  | ,                              | Close                                           | Help                                 |

Configure the S7-400 Controller to run also in local time zone:

Adjust the settings in WinCC (Computer/Properties/Parameters):

| PLC clock sett   | ng                                                            |
|------------------|---------------------------------------------------------------|
| 🔿 The PLC is i   | s set to coordinated universal time (UTC) (preferred setting) |
| PLC is set to    | the local winter time all year (WinCC V5 compatibility mode)  |
| Time basis for I | me display in runtime                                         |
| Local time zon   | •                                                             |

With these settings, the messages created in the PLC and in the SIPROTEC are displayed with the correct timestamp in WinCC alarm display.

### 4.4 SNTP Routing

It is possible to allow time synchronization of protection devices with any SNTP server through the Station Gateway. This can be configured via StatCon or via shell commands.

**Note:** The system time of the Station Gateway cannot be synchronized. However, this time is not used since the timestamps from the IEC 61850 devices are used.

### Example StatCon:

| SNTP-/IP-forwarding        |               |  |
|----------------------------|---------------|--|
| IP Adress SNTP Server (V4) | SNTP routing  |  |
|                            | 140.80.45.34  |  |
|                            | IP forwarding |  |

Image 7: SNTP settings StatCon

### Example Shell commands:

| Following com                                                                               | mands should be executed on Station Gateway (the commands itself is |  |  |
|---------------------------------------------------------------------------------------------|---------------------------------------------------------------------|--|--|
| marked <b>bold</b> )                                                                        |                                                                     |  |  |
|                                                                                             |                                                                     |  |  |
| To show possibl                                                                             | le options                                                          |  |  |
| config@debian                                                                               | mec:~\$ <b>sudo SNTP_route</b>                                      |  |  |
| usage: s                                                                                    | udo SNTP_route ip_address_sntp_server                               |  |  |
| i                                                                                           | p_address_sntp_server = time synchronization with respective SNTP   |  |  |
| server                                                                                      |                                                                     |  |  |
| N                                                                                           | IONE = disable time synchronization                                 |  |  |
| To enable SNTP routing                                                                      |                                                                     |  |  |
| config@debianmec:~\$ <b>sudo SNTP route <ip-adress of="" server="" sntp=""></ip-adress></b> |                                                                     |  |  |
| SNTP IP-forwarding has been enabled                                                         |                                                                     |  |  |
|                                                                                             |                                                                     |  |  |
| I O DISADIE SINTP routing                                                                   |                                                                     |  |  |
| config@debianmec:~\$ <b>sudo SNTP route NONE</b>                                            |                                                                     |  |  |
| SNTP IP-forwa                                                                               | rding has been disabled                                             |  |  |

# Example:

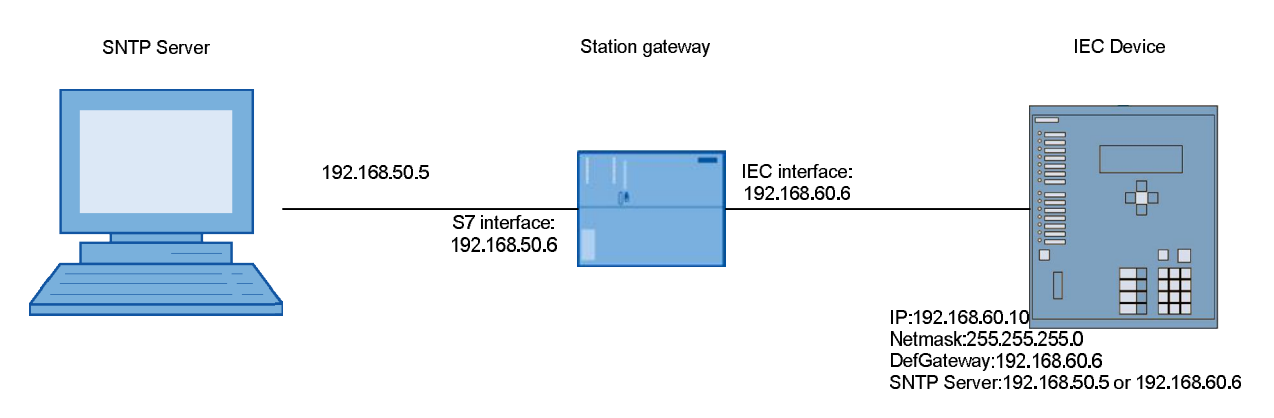

To enable SNTP routing with the addresses in the example above, the command

"sudo SNTP\_route 192.168.50.5" has to executed.

# 4.5 IP forwarding

It is also possible to open the gateway for forwarding of IP packets.

**Note:** If SNTP routing is on, so the IP routing is enabled automatically.

### Example StatCon:

| SNTP-/IP-forwarding        |                 |  |
|----------------------------|-----------------|--|
| IP Adress SNTP Server (V4) | SNTP routing    |  |
|                            | ✓ IP forwarding |  |

Image 8: IP-Forwarding StatCon

### **Example Shell commands:**

| Following commands should be executed on Station Gateway (the commands itself is marked <b>bold</b> )                                                                |
|----------------------------------------------------------------------------------------------------|
| To show possible options                                                                                                    |
| <pre>config@debianmec:~\$ sudo ip_forwarding<br/>usage: sudo ip_forwarding state<br/>state = on - enable IP forwarding<br/>state = off - disable IP forwarding</pre> |
| To enable IP routing                                                                                                    |
| config@debianmec:~\$ <b>sudo ip_forwarding on</b><br>IP-forwarding has been enabled                                                                                  |
| To disable IP routing                                                                                                    |
| config@debianmec:~\$ <b>sudo ip_forwarding off</b><br>IP-forwarding has been disabled                                                                                |

However, in this case no masquerading is set as in case of SNTP routing.

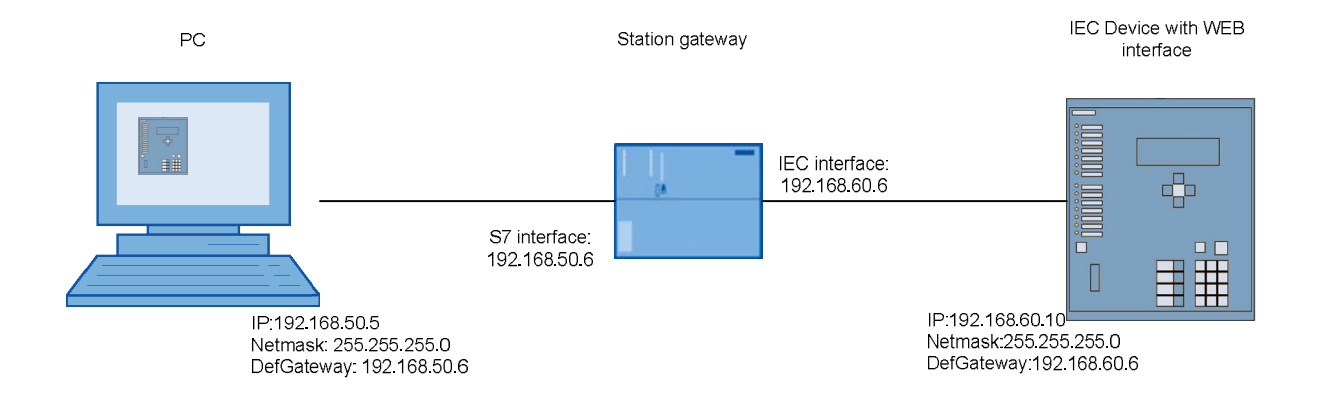

### 4.6 PCS7 Engineering

In the program of the S7-PLC, the blocks of the SG\_LINK library have to be configured. The following image shows the principle of the layout:

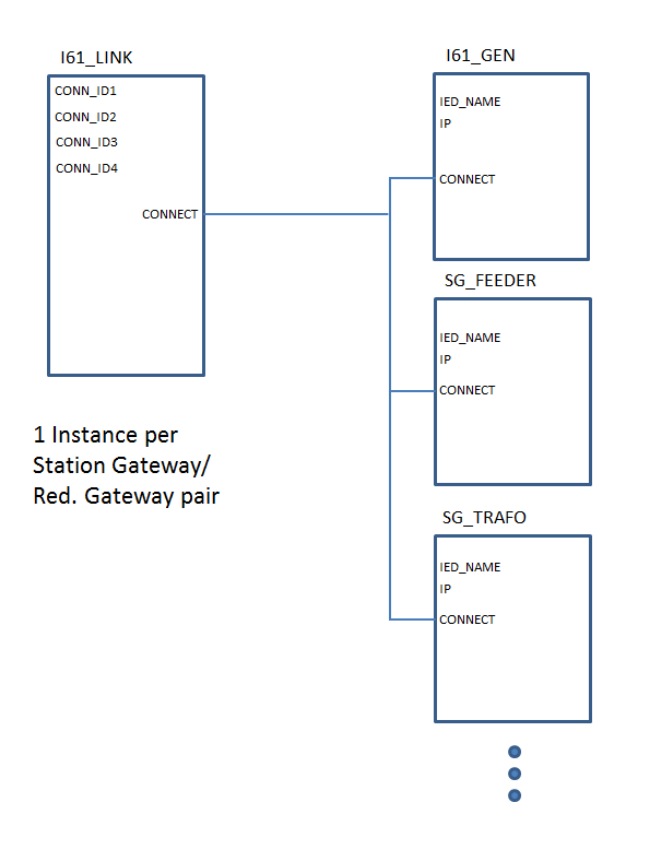

The block I61\_LINK has to be configured once per Station Gateway/Station Gateway pair. For every IEC 61850 device, a device driver block has to be configured and connected to the I61\_LINk block via the "CONNECT" structure.

#### 4.6.1 Engineering of the function block I61\_LINK

The S7 function blocks I61\_LINK is the gate to the Station Gateway for the specific function blocks. It coordinates and executes the data exchange between the PCS7 function blocks and the Station Gateway. The inputs CONN\_IDx contain the ID of the used S7 connections.

**Note:** The I61\_LINK block needs a S7 connection exclusively only for itself. Therefore an ID of a S7 connection can be used only once in an input CONN\_IDx.

The specific PCS7 function blocks are connected with a Station Gateway by binding the input element CONNECT to the output element CONNECT in the I61\_LINK block. In the configuration program CFC, the connection is graphically established by mouse-clicking on the output and the input.

The I61\_LINK accepts 100 connected function blocks. The cycle time for the cyclic operation in the S7 CPU should be shorter than 1 second. The connected function blocks may run in a slower cycle as the I61\_LINK block.

Each specific function block needs a registration in the connected function block I61\_LINK. While the registration is not finished, the function block consumes additional operation time for executing the registration. To avoid an operation time overflow the additional operation time in each cycle is limited. Therefore the registration of all function blocks needs many cycles. The registration can be accelerated by using the OB 100. The function blocks have the property "S7\_tasklist := OB100". According to this property they are inserted in OB100 automatically by the engineering tool CFC. When the CPU starts up, all function blocks in OB100 perform their registration before the cyclic operation is started. But this is only successful, if the function block **I61\_LINK is placed in OB100 at top** of the specific function blocks.

| + 🛐 | OB1 [Free cycle]              | ^ | Co | ntents of 'OB100\@@OB100@@(1)\' | Туре       | Pos |
|-----|-------------------------------|---|----|---------------------------------|------------|-----|
| 🔃   | OB10 [Time-of-day interrupt0] |   | î. |                                 |            |     |
| ÷ 일 | OB100 [Warm restart]          |   |    | Anlage(1)\\IEC_LINK\1           | I61_LINK   | 2/1 |
|     | 💼 @@OB100@@                   |   |    | Anlage(1)\\I61_GEN\1            | I61_GEN    | 2/2 |
| Ę.  | - 🔄 @@OB100@@(1)              |   |    | Anlage(1)\\I61_GEN\Group 1      | MSG_CREATE | 2/3 |
|     | Anlage(1)\\IEC_LINK\1         |   |    | Anlage(1)\\SG_Trafo\1           | SG_TRAFO   | 2/4 |
|     |                               |   |    | Anlage(1)\\SG_Feeder\REAL_14    | SG_FEEDER  | 2/5 |
|     | Anlage(1))(I61_GEN(Group 1    |   |    | Anlage(1)\\IEC_LINK\5           | DIAG_CM    | 2/6 |
|     | TANIAge(1)(\SG_Irato)1        |   |    | Anlage(1)\\SG_Feeder\SIM_7      | SG_FEEDER  | 2/7 |

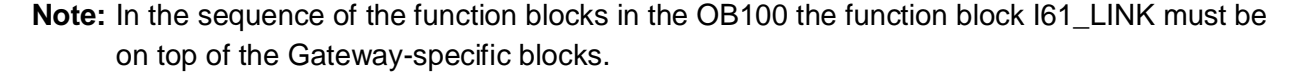

#### 4.6.1.1 I61\_LINK I/Os

| I61_LINK           |      |                                              |  |
|--------------------|------|----------------------------------------------|--|
| Name Type Function |      |                                              |  |
| Inputs             |      |                                              |  |
| CONN_ID1           | BYTE | ID of a S7 connection to the Station Gateway |  |

| CONN_ID2 | BYTE      | ID of a S7 connection to the Station Gateway                                                       |
|----------|-----------|----------------------------------------------------------------------------------------------------|
| CONN_ID3 | BYTE      | ID of a S7 connection to the Station Gateway                                                       |
| CONN_ID4 | BYTE      | ID of a S7 connection to the Station Gateway                                                       |
|          |           | Outputs                                                                                            |
| CON_ERR  | BOOL      |                                                                                                    |
| RED_ERR  | BOOL      |                                                                                                    |
| STAT1    | STRING[4] | Status of the S7 connection with the ID CONN_ID1                                                   |
| STAT2    | STRING[4] | Status of the S7 connection with the ID CONN_ID2                                                   |
| STAT3    | STRING[4] | Status of the S7 connection with the ID CONN_ID3                                                   |
| STAT4    | STRING[4] | Status of the S7 connection with the ID CONN_ID4                                                   |
| A_CON_1  | BOOL      | Alarm: S7 connection with the ID CONN_ID1 failed                                                   |
| A_CON_2  | BOOL      | Alarm: S7 connection with the ID CONN_ID2 failed                                                   |
| A_CON_3  | BOOL      | Alarm: S7 connection with the ID CONN_ID3 failed                                                   |
| A_CON_4  | BOOL      | Alarm: S7 connection with the ID CONN_ID4 failed                                                   |
| REDS_ERR | BOOL      | Redundancy connection between the CM via serial cable failed                                       |
| CONNECT  | DWORD     | Connecting point for up to 100 function blocks, which transfer data of a specified IEC61850 device |
| BLOCKS   | INT       | Number of the connected function blocks at CONNECT                                                 |

### *4.6.1.2* Code for the status of the S7 connections

The string outputs STAT1, STA2, STA3 and STAT4 display the actual status of the S7 connections, that are entered in the inputs CONN\_ID1, CONN\_ID2, CONN\_ID3 and CONN\_ID4. A connection fault is displayed with a negative number. The error free states are displayed with several symbols. Example: A1>

| Symbol in<br>STATn | Meaning                                                                     |
|--------------------|-----------------------------------------------------------------------------|
| X or Y             | Connection established to one (X) or two (X and Y) CM without a fixed role. |
| 1                  | Connection via the Ethernet CP (CP443-1) with the lower IP address          |
| 2                  | Connection via the Ethernet CP (CP443-1) with the higher IP address         |
| >                  | Connection is used for sending data only                                    |
| <                  | Connection is used for receiving data only                                  |
| *                  | Connection is used for sending and receiving data                           |
|                    | No connection has been configured (CONN_IDx = 0)                            |
| -"Number"          | Error code                                                                  |

| Error codes<br>STATn | Meaning                                                              |
|----------------------|----------------------------------------------------------------------|
| -11                  | Error indication from the BSEND function                             |
| -12                  | Timeout while sending to the CM                                      |
| -13                  | Error indication from the BRCV function                              |
| -14                  | Timeout while receiving from the CM                                  |
| -2029                | CM not accepting the I61_LINK                                        |
| -30                  | Configuration of the redundant connections to the CM is inconsistent |
| -50                  | CM not responding                                                    |
| -51 69               | Formal error in the data telegram from the CM                        |

# 5 PCS7 Device driver blocks

The function blocks in PCS7 for the communication with protection relays are designed for CFC charts, but can also be engineered in the software tool KOP/AWL/FUP.

For the communication via the Station Gateway the function blocks need a connection of their input CONNECT with the output CONNECT of the I61\_LINK block.

The following table gives an overview of the block types:

| Block name | FB Number | Description                                                                                                    |
|------------|-----------|----------------------------------------------------------------------------------------------------|
| I61_LINK   | FB900     | Link block to manage the communication to the Station Gateway module                                             |
| I61_COMM   | FB901     | Data exchange with a protection relay via IEC61850 – called within the device specific blocks                    |
| I61_GEN    | FB902     | Generic device driver block for data exchange with a IEC61850 device                                             |
| DIAG_CM    | FB903     | Block for diagnosis and alarming of the Station<br>Gateway module (connections, device status,<br>redundancy)    |
| MSG_CREATE | FB904     | Dummy/Example block for creating a MSG_EV_ID<br>type "alarm_t" for calling the ALARM_8P in the<br>device driver. |
| I61_XXX    | FB905     | Device specific driver blocks for connecting<br>IEC61850 devices                                                 |
| SG_FEEDER  | FB2540    | Driver block to connect the technological block<br>PC_FEEDER of the PowerControl Library                         |
| SG_TRAFO   | FB2542    | Driver block to connect the technological block<br>PC_TRAFO of the PowerControl Library                          |
| SG_SYNC    | FB2543    | Driver block to connect the technological block<br>PC_SYNC of the PowerControl Library                           |
| SG_LINE    | FB2544    | Driver block to connect the technological block<br>PC_LINE of the PowerControl Library                           |

# 5.1 IP and IED\_NAME

A protection relay is addressed by its IP address (input IP). The IED Name of the protection relay is used to confirm the addressing. If the parameterized name in the input IED\_NAME does not match the name of the addressed protection relay, no communication is performed.

*Important note:* Do not use leading nulls in the IP addresses. E.g. 192.168.05.1 or 010.020.030.1 is invalid.

# 5.2 Configuring IEC Addresses

The IEC 61850 address of each transferred object is parameterized in a STRING[66] input. The inputs are bundled in structures that contain the addresses of a definite data type:

| Input structure | Description                                     |
|-----------------|-------------------------------------------------|
| BOOL_DEF        | Definition of cyclic binary values              |
| REAL_DEF        | Definition of cyclic real values                |
| BS32_DEF        | Definition of cyclic Bitstring32 or DINT values |
| INT_DEF         | Definition of cyclic integer values             |
| BCMD_DEF        | Definition of binary command objects            |
| BMSG_DEF        | Definition of message/alarm objects             |

For each transferred object, that is defined in a STRING[66] input, the function block contains designated outputs with status information about the object.

The objects defined in BMSG\_DEF are created in the dataset for the buffered reporting.

### 5.2.1 Exchange of the character **\$** in CFC with the character **§**

The addresses of an IEC61850 device are located in STRING inputs of the assigned function block. The symbol \$\$ is often used in such addresses. This symbol must be replaced by \$\$ in the address strings of the function blocks, because \$\$ is not an accepted symbol in the engineering tool CFC.

### Example:

| original address IEC 61850 | MEAS/MMXU1\$MX\$A\$phsA\$cVal\$mag\$f |
|----------------------------|---------------------------------------|
| address string in PCS7     | MEAS/MMXU1§MX§A§phsA§cVal§mag§f       |

# 5.3 IEC 61850 Reporting

The Station Gateway uses the buffered/unbuffered reporting functionality of IEC61850. This ensures that all changes of messages and alarms are received, even if there were more than one changes of the signal in one cycle.

Another big advantage of the reporting functionality is that the timestamps displayed in WinCC are exactly the timestamps of the IEC61850 device.

Every configured message/alarm is connected with an Alarm\_8P call which transfers the information to WinCC.

The function block needs the name of the dataset and report control blocks used for the buffered reporting of the messages/alarms. If the configured datasets are not available in the device, the gateway tries to create them (dynamic datasets). If a redundant Station Gateway set is used, the same Dataset for both devices can be configured

**Important Note: In some devices, this creation is not possible**. Then pre-defined (static datasets) datasets have to be used.

| Input   | Description                                                        | Default Value        |
|---------|--------------------------------------------------------------------|----------------------|
| DATSET1 | Dataset name for the first Station<br>Gateway                      | /CM104A§DataSetBR    |
| BRCB1   | Report control block for the dataset of the first Station Gateway  | CTRL/LLN0§BR§brcbA01 |
| DATSET2 | Dataset name for the second<br>Station Gateway                     | /CM104B§DataSetBR    |
| BRCB2   | Report control block for the dataset of the second Station Gateway | CTRL/LLN0§BR§brcbB01 |

To check if report control blocks (RCB) are used after configuration, check the variables with IEC Browser BRCB1+RepEna and BRCB2+RepEna (e.g.

DEV\_CTRL/LLN0\$BR\$brcbA01\$RptEna). It should be "true" or "1". If RptEna is not "true" after 5 minutes something wrong with the configuration and it must be investigated.

### 5.4 MSG\_EVID\_XX, Alarming Concept

The I61\_XX blocks have a special alarming concept that allows the user to assign different alarms of one device to different technological blocks/objects.

The Messages configured in "BMSG\_DEF\_XX" inputs are connected to ALARM\_8P calls inside the block. With this mechanism, the signals and the timestamps from the device are transferred to WinCC.

The ALARM\_8P blocks use the values from the inputs MSG\_EVID\_XX as Message Event ID's. So the alarms can be grouped, and the messages and message classes can be configured at the blocks where the Message Event Id's are created.

For creation of the Message Event IDs and configuring the alarms, the block MSG\_CREATE can be used. There has to be one instance per alarm group.

It is also possible to use custom blocks for creating the MSG\_EV\_IDs. Therefore the blocks have to have the following input parameter in scl source code:

```
MsgEvId_1 {S7_visible := 'false'; S7_param := 'false'; S7_link := 'false';
S7_server := 'alarm_archiv'; S7_a_type :='alarm_t'}
:DWORD := 16#00000004; // Message Event ID
```

The following drawing shows the mechanism in detail:

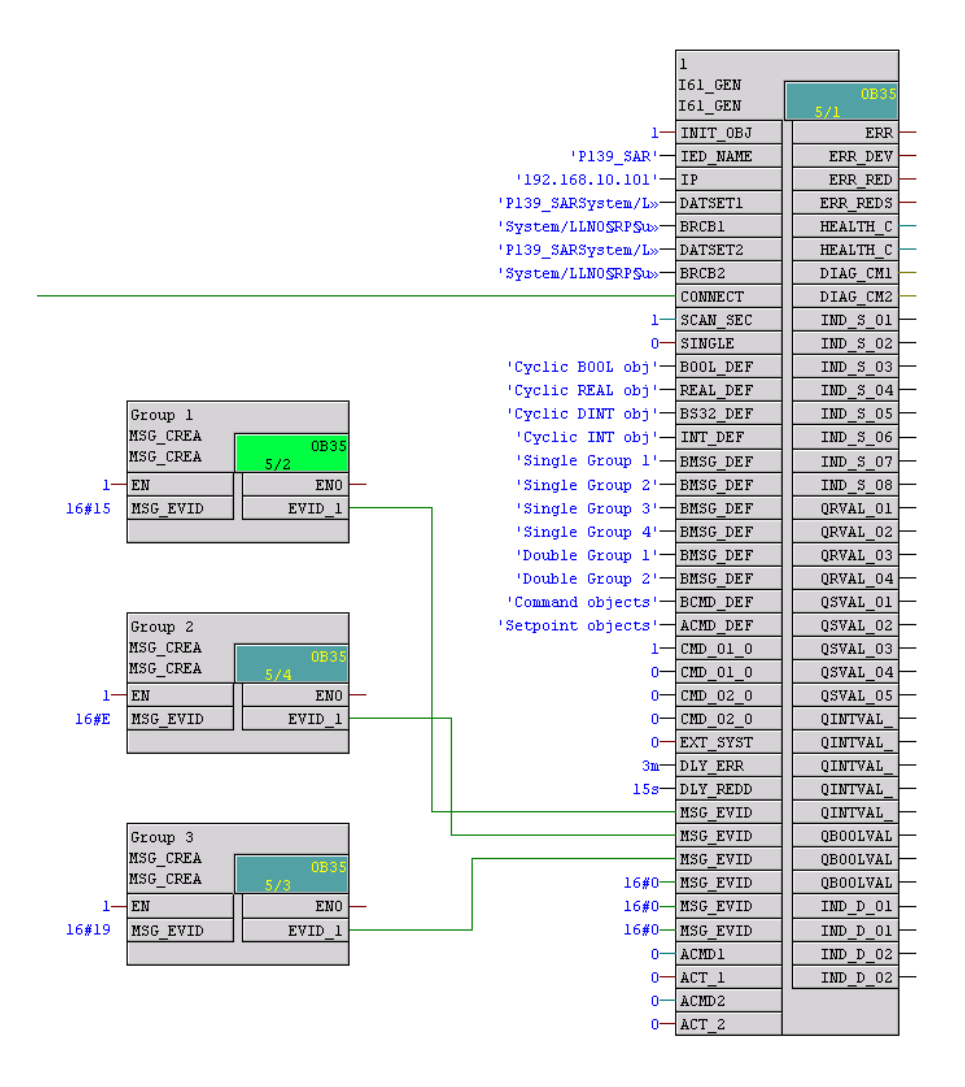

The alarm texts and the message classes are defined in the blocks "MSG\_CREATE", the ALARM\_8P call is done within the I61\_GEN block.

Type:

Name:

Inputs:

MSG\_E
 SIG1
 SIG2
 SIG3
 SIG4
 SIG5
 SIG6
 SIG7
 SIG8

Save

<

# 5.5 EXT\_SYSTEM\_ACTIVE, Forwarding of alarms

If the alarms should be forwarded to a foreign, non-WinCC system, the Gateway should not buffer the alarms when WinCC is down.

The Input "EXT\_SYSTEM\_ACTIVE" indicates if the foreign system for receiving alarms is active.

The Outputs ALM\_GRP\_XXX(type UDT\_ALM\_GRP) are used to forward the alarms to the other system.

The following logic is used for the acknowledgment/buffering of the alarms:

| Status<br>WinCC | Status Foreign system<br>(EXT_SYSTEM_ACTIVE) | Behavior                                                                                                    |
|-----------------|----------------------------------------------|----------------------------------------------------------------------------------------------------|
| Active          | True                                         | Alarms are acknowledged in the Station<br>Gateway as soon as they are transferred to<br>WinCC. Then the next alarm appears in the<br>Outputs ALM_GRP_XXX. |
| Not active      | True                                         | Alarms are acknowledged after one cycle, no buffering in the Station Gateway.                                                                             |
| Active          | False                                        | Alarms are acknowledged in the Station<br>Gateway as soon as they are transferred<br>to WinCC. Then the next alarm appears in<br>the Outputs ALM_GRP_XXX. |
| Not active      | False                                        | Station Gateway buffers the alarms until<br>either WinCC or the other system is online<br>again.                                                          |

# 5.6 Cyclic Data

The following Data types can be configured for cyclic reading:

- BOOL
- REAL
- INT
- DINT

Cyclic data comes without timestamp and is polled every cycle configured in "SCAN\_SEC".

### 5.6.1 SCAN\_SEC

The Station Gateway cyclically reads the objects that are addressed in the structures BOOL\_DEF, REAL\_DEF, DINT\_DEF and INT\_DEF. All defined objects are polled with the same scan time. The common scan time can be set with the parameter SCAN\_SEC in steps of one second. The parameter SCAN\_SEC is transferred into the Station Gateway when the object parameters (all addresses) are loaded. After changing the parameter SCAN\_SEC it is required to load the Station Gateway again. The communication with the protection relay is stopped during loading.

# 5.7 Loading the object parameters (addresses) into the Station Gateway

All specific parameters for the communication between the protection relay and the function block are located in the inputs of the device driver blocks.

After changing the new object parameters are not jet active in the CM. It is necessary to download them into the Station Gateway. The download is started by rising edge of the input INIT\_OBJ.

Additionally the download of the object parameters is started automatically:

- after the restart of a Station Gateway
- after the restart of the PCS 7 controller
- after a communication interrupt of more than 3 minutes

The download of the object parameters can be suppressed with INIT\_OBJ=0. During online operation the input INIT\_OBJ must remain the value 1. The value 0 is allowed only while changing the address inputs or temporarily for creating a rising edge to start the download.

The download may need some seconds up to a minute, depending from the number of loading function blocks.

During initialization, no process data is transferred between the function block and the Station Gateway. The Station Gateway will continue storing messages with timestamp (buffered reports) of the protection relay and will send them to PCS7 after the download and initializing is finished.

If only one Station Gateway of a redundant pair is switched off and on, only this Station Gateway will be initialized with the object parameters, while the other Station Gateway continues the communication with the protection relay.

# 5.8 Structured In- and Outputs

The Inputs and the Outputs of the device specific driver blocks are APL-structures, so they contain the value and the quality code of the signal.

Inputs are only valid for the block if the quality code is 0x80.

# 5.9 Display of cyclic transferred data in outputs

For each cyclic transferred data from the protection relay a group of output structures is provided in the function block. This output structures contain the process value and a quality byte.

### 5.10 Quality indication of transferred process data

For each IEC 61850 address parameter STRING[66] there is a quality indication ".St" within the structure of the specific output. The quality is of data type byte and can have the following values:

| Quality Code | Meaning                                                 |
|--------------|---------------------------------------------------------|
| 16#14        | Invalid(indication from IED invalid)                    |
| 16#80        | Valid                                                   |
| 16#60        | simulated                                               |
| 16#18        | IEC 61850 address not supported by the connected device |
| 16#00        | not used, no actualization                              |

| 16#08 | No Connection to IED or to Station Gateway |
|-------|--------------------------------------------|
|       |                                            |

Table: Quality indication in the function blocks

# 5.11 Commands

The IEC addresses of Binary commands are configured on the input "BCMD\_DEF":

| elect Structure Element       * Single Group 3' - BESG I         Structure:       * Single Group 3' - BESG I         Structure:       * Single Group 4' - BESG I         BCMD_DEF [STRUCT]       + HEAD [STRING[n]] 'Command objects'         - CMD_01 [STRING[n]] 'Doject name': 'CTRL/SIGGIO1\$CO\$>       * Single Group 1' - BESG I         - CMD_01 [STRING[n]] 'Doject name': 'CTRL/LLN0\$CO\$LED>       * Double Group 1' - BESG I         - CMD_03 [STRING[n]] 'Doject name': ''       * Double Group 1' - BESG I         - CMD_05 [STRING[n]] 'Doject name': ''       * Double Group 1' - BESG I         - CMD_06 [STRING[n]] 'Doject name': ''       * Double Group 1' - BESG I         - CMD_07 [STRING[n]] 'Doject name': ''       * Double Group 1' - BESG I         - CMD_08 [STRING[n]] 'Doject name': ''       * CMD_00 [STRING[n]] 'Doject name': ''         - CMD_09 [STRING[n]] 'Doject name': ''       Block::       I61_GEN.2         - CMD_01 [STRING[n]] 'Doject name': ''       ''         - CMD_12 [STRING[n]] 'Doject name': ''       ''         - CMD_12 [STRING[n]] 'Doject name': ''       ''         - CMD_12 [STRING[n]] 'Doject name': ''       ''         - CMD_12 [STRING[n]] 'Doject name': ''       ''         - CMD_12 [STRING[n]] 'Doject name': ''       ''         - CMD_12 [STRING[n]] 'Doject name': ''       ''         - CMD_12 [STRING[n]] 'Doject n                                                                                                    |                                                                                                    |                                      |                                                                               | 'Single Gro              | up 2'-   | BM26_DFL     |
|----------------------------------------------------------------------------------------------------|----------------------------------------------------------------------------------------------------|--------------------------------------|-------------------------------------------------------------------------------|--------------------------|----------|--------------|
| Structure:       'Single Group 4'         BCMD_DEF [STRIUCT]       'Single Group 5'         HEAD [STRING[n]] 'Object name': 'CTRL/SIGGID1\$CD\$>       'Double Group 1'         CMD_01 [STRING[n]] 'Object name': 'CTRL/LN0\$CD\$LED>       'Double Group 2'         CMD_03 [STRING[n]] 'Object name': ''       'Double Group 4'         CMD_04 [STRING[n]] 'Object name': ''       'Double Group 4'         CMD_05 [STRING[n]] 'Object name': ''       'Double Group 4'         CMD_06 [STRING[n]] 'Object name': ''       'Command objects'         CMD_06 [STRING[n]] 'Object name': ''       'Command Config'         CMD_07 [STRING[n]] 'Object name': ''       'Setnoint. objects'         CMD_08 [STRING[n]] 'Object name': ''       Block::         CMD_09 [STRING[n]] 'Object name': ''       ''         CMD_09 [STRING[n]] 'Object name': ''       ''Ocmmand Config'         CMD_11 [STRING[n]] 'Object name': ''       ''O         CMD_12 [STRING[n]] 'Object name': ''       ''O         CMD_12 [STRING[n]] 'Object name': ''       ''O         CMD_12 [STRING[n]] 'Object name': ''       ''O         CMD_12 [STRING[n]] 'Object name': ''       ''O         CMD_12 [STRING[n]] 'Object name': ''       ''O         CMD_12 [STRING[n]] 'Object name': ''       ''O         CMD_12 [STRING[n]] 'Object name': ''       ''O                                                                                                    | lect Structure Flement                                                                                                    |                                      |                                                                               | 'Single Gro              | up 3'-   | BMSG_DEF     |
| Structure:       'Single Group 5'         BCMD_DEF [STRUCT]       'Single Group 6'         HEAD [STRING[n]] 'Diject name': 'CTRL/SIGGIO1\$CO\$>       'Double Group 1'         CMD_01 [STRING[n]] 'Diject name': 'CTRL/LIN0\$CO\$LED>       'Double Group 3'         CMD_03 [STRING[n]] 'Diject name': ''       'Double Group 3'         CMD_04 [STRING[n]] 'Diject name': ''       'Double Group 3'         CMD_05 [STRING[n]] 'Diject name': ''       ''Command objects'         CMD_06 [STRING[n]] 'Diject name': ''       ''Command config'         CMD_07 [STRING[n]] 'Diject name': ''       ''Setmoint. objects'         CMD_08 [STRING[n]] 'Diject name': ''       ''Setmoint. objects'         CMD_09 [STRING[n]] 'Diject name': ''       ''Setmoint. objects'         CMD_09 [STRING[n]] 'Diject name': ''       ''Setmoint. objects'         CMD_10 [STRING[n]] 'Diject name': ''       ''Setmoint. objects'         CMD_11 [STRING[n]] 'Diject name': ''       ''O:         CMD_12 [STRING[n]] 'Diject name': ''       ''O:         CMD_12 [STRING[n]] 'Diject name': ''       ''O:         CMD_12 [STRING[n]] 'Diject name': ''       ''O:         CMD_12 [STRING[n]] 'Diject name': ''       ''O:         CMD_12 [STRING[n]] 'Diject name': ''       ''O:         CMD_12 [STRING[n]] 'Diject name': ''       ''O:         OK       Apply                                                                                                    |                                                                                                    |                                      | لما                                                                           | 'Single Gro              | up 4'-   | BMSG_DEF     |
| BCMD_DEF [STRIUCT]  HEAD [STRING[n]]: 'Command objects' CMD_01 [STRING[n]] 'Diject name': 'CTRL/SIGGI01\$CO\$* CMD_02 [STRING[n]] 'Diject name': 'CTRL/LLN0\$CO\$LED* CMD_03 [STRING[n]] 'Diject name': '' CMD_04 [STRING[n]] 'Diject name': '' CMD_05 [STRING[n]] 'Diject name': '' CMD_06 [STRING[n]] 'Diject name': '' CMD_07 [STRING[n]] 'Diject name': '' CMD_08 [STRING[n]] 'Diject name': '' CMD_09 [STRING[n]] 'Diject name': '' CMD_09 [STRING[n]] 'Diject name': '' CMD_09 [STRING[n]] 'Diject name': '' CMD_01 [STRING[n]] 'Diject name': '' CMD_02 [STRING[n]] 'Diject name': '' CMD_03 [STRING[n]] 'Diject name': '' CMD_04 [STRING[n]] 'Diject name': '' CMD_05 [STRING[n]] 'Diject name': '' CMD_05 [STRING[n]] 'Diject name': '' CMD_05 [STRING[n]] 'Diject name': '' CMD_06 [STRING[n]] 'Diject name': '' CMD_07 [STRING[n]] 'Diject name': '' CMD_07 [STRING[n]] 'Diject name': '' CMD_08 [STRING[n]] 'Diject name': '' CMD_09 [STRING[n]] 'Diject name': '' CMD_11 [STRING[n]] 'Diject name': '' CMD_12 [STRING[n]] 'Diject name': '' CMD_12 [STRING[n]] 'Diject name': '' CMD_06 [STRING[n]] 'Diject name': '' CMD_07 [STRING[n]] 'Diject name': '' CMD_09 [STRING[n]] 'Diject name': '' CMD_00 [STRING[n]] 'Diject name': '' CMD_00 [STRING[n]] 'Diject name':                                                                                                    | tructure:                                                                                                    |                                      |                                                                               | 'Single Gro              | up 5'-   | BMSG_DEF     |
| HEAD [STRING[n]]: 'Command objects'       'Double Group 1'       BHSG 1         CMD_01 [STRING[n]]: 'Diject name': 'CTRL/SIGGI01\$CO\$>       'Double Group 2'       BHSG 1         CMD_02 [STRING[n]] 'Diject name': ''       'Double Group 3'       BHSG 1         CMD_04 [STRING[n]] 'Diject name': ''       'Double Group 3'       BHSG 1         CMD_05 [STRING[n]] 'Diject name': ''       'Double Group 4'       BHSG 1         CMD_06 [STRING[n]] 'Diject name': ''       'Double Group 4'       BHSG 1'         CMD_07 [STRING[n]] 'Diject name': ''       'Command Config'       QHD_0'         CMD_08 [STRING[n]] 'Diject name': ''       'Setnoint. objects'       ACMD_0'         CMD_09 [STRING[n]] 'Diject name': ''       Block::       I61_GEN.2       `Setnoint. objects'         CMD_11 [STRING[n]] 'Diject name': ''       I/O:       CMD_01 - IN(STRING[66])       `Value       `Setnoint. objects'         CMD_12 [STRING[n]] 'Diject name': ''       I/O:       CMD_01 - IN(STRING[66])       `Value       `Setnoint. object.''         CMD_12 [STRING[n]] 'Diject name': ''       I/O:       CMD_01 - IN(STRING[66])       `Value       `Setnoint.'         CMD_12 [STRING[n]] 'Diject name': ''       I/O:       CMD_01 - IN(STRING[66])       `Value       `Setnoint.'       `Setnoint.''         CMD_12 [STRING[n]] 'Diject name': ''       I/O:       CMD_01                                                                                                    |                                                                                                    |                                      |                                                                               | 'Single Gro              | up 6'-   | BMSG DEF     |
| CMD_01 [STRING[n]] 'Object name': 'CTRL/SIGGI01\$C0\$>       'Double Group 2'       PMS6 I         CMD_02 [STRING[n]] 'Object name': 'CTRL/LLN0\$C0\$LED>       'Double Group 3'       PMS6 I         CMD_04 [STRING[n]] 'Object name': ''       'Double Group 3'       PMS6 I         CMD_05 [STRING[n]] 'Object name': ''       'Double Group 4'       PMS6 I         CMD_05 [STRING[n]] 'Object name': ''       'Command objects'       String[''         CMD_06 [STRING[n]] 'Object name': ''       ''       'Setnoint. objects'       String ''         CMD_08 [STRING[n]] 'Object name': ''       ''       ''       String ''       String ''                                                                                                    | HEAD [STBING[n]]: 'Command objects'                                                                                                    |                                      |                                                                               | 'Double Gro              | up 1'-   | BMSG DEF     |
| CMD_02 [STRING[n]] 'Object name': 'CTRL/LLN0§CO§LED»<br>CMD_03 [STRING[n]] 'Object name': ''<br>CMD_04 [STRING[n]] 'Object name': ''<br>CMD_05 [STRING[n]] 'Object name': ''<br>CMD_06 [STRING[n]] 'Object name': ''<br>CMD_08 [STRING[n]] 'Object name': ''<br>CMD_08 [STRING[n]] 'Object name': ''<br>CMD_09 [STRING[n]] 'Object name': ''<br>CMD_09 [STRING[n]] 'Object name': ''<br>CMD_09 [STRING[n]] 'Object name': ''<br>CMD_09 [STRING[n]] 'Object name': ''<br>CMD_10 [STRING[n]] 'Object name': ''<br>CMD_11 [STRING[n]] 'Object name': ''<br>CMD_12 [STRING[n]] 'Object name': ''<br>CMD_12 [STRING[n] ''<br>CMD_12 [STRING[n] ''<br>CMD_12 [STRING[n] ''<br>CMD_12 [STRING[n] ''<br>CMD_12 [STRING[n] ''<br>CMD_12 [STRING[n] '' | - CMD 01 ISTRING[n]] 'Object name': 'CTRL/                                                                                                    | /SIGGIO1§CO§»                        |                                                                               | 'Double Gro              | up 2'-   | BMSG DEF     |
| CMD_03 [STRING[n] 'Object name': " CMD_04 [STRING[n]] 'Object name': " CMD_05 [STRING[n]] 'Object name': " CMD_06 [STRING[n]] 'Object name': " CMD_07 [STRING[n]] 'Object name': " CMD_08 [STRING[n]] 'Object name': " CMD_09 [STRING[n]] 'Object name': " CMD_09 [STRING[n]] 'Object name': " CMD_10 [STRING[n]] 'Object name': " CMD_11 [STRING[n]] 'Object name': " CMD_12 [STRING[n]] 'Object name': " CMD_00 [STRING[n]] 'Object name': " CMD_12 [STRING[n]] 'Object name': " CMD_00 [STRING[n]] 'Object name': " CMD_12 [STRING[n]] 'Object name': " CMD_14 [STRING[n]] 'Object name': " CMD_15 [STRING[n]] 'Object name': " CMD_16 [STRING[n]] 'Object name': " CMD_16 [STRING[n]] 'Object name': " CMD_17 [STRING[n]] 'Object name': " CMD_18 [STRING[n]] 'Object name': " CMD_19 [STRING[n]] 'Object name': " CMD_10 [STRING[n]] 'Object name': " CMD_10 [STRING[n]] 'Object name': " CMD_11 [STRING[n]] 'Object name': " CMD_12 [STRING[n]] 'Object name': " CMD_10 [STRING[n]] 'Object name': " CMD_10 [STRING[n]] 'Object name                                                                                                    | - CMD_02 [STRING[n]] 'Object name': 'CTRL/                                                                                                    | LLN0SCOSLED»                         |                                                                               | 'Double Gro              | up 3'-   | BMSG DEF     |
| CMD_04 [STRING[n]] 'Object name': " CMD_05 [STRING[n]] 'Object name': " CMD_06 [STRING[n]] 'Object name': " CMD_07 [STRING[n]] 'Object name': " CMD_08 [STRING[n]] 'Object name': " CMD_09 [STRING[n]] 'Object name': " CMD_09 [STRING[n]] 'Object name': " CMD_10 [STRING[n]] 'Object name': " CMD_11 [STRING[n]] 'Object name': " CMD_12 [STRING[n]] 'Object name': " CMD_00 [STRING[n]] 'Object name': " CMD_12 [STRING[n]] 'Object name': " CMD_00 [STRING[n]] 'Object name': " CMD_00 [STRING[n]] 'Object name': " CMD_01 - IN(STRING[66]) Value IGGIO1\$CO\$SPCS01\$cttVa1 If Forcing active Comment: Object name OK Apply Cancel Help Close Help OCMD_0 CMD_0                                                                                                    | CMD_03 [STRING[n]] 'Object name ': "                                                                                                    |                                      |                                                                               | 'Double Gro              | up 4'-   | BMSG DEF     |
| CMD_05 [STRING[n]] 'Object name': " CMD_06 [STRING[n]] 'Object name': " CMD_07 [STRING[n]] 'Object name': " CMD_08 [STRING[n]] 'Object name': " CMD_09 [STRING[n]] 'Object name': " CMD_10 [STRING[n]] 'Object name': " CMD_11 [STRING[n]] 'Object name': " CMD_12 [STRING[n]] 'Object name': " CMD_12 [STRING[n]] 'Object nam                                                                                                    | CMD_04 [STRING[n]] 'Object name': "                                                                                                    |                                      |                                                                               | 'Command obj             | ects'-   | BCMD DEF     |
| CMD_06 [STRING[n]] 'Object name': "       'Setnoint_objects' - ACMD_1         CMD_07 [STRING[n]] 'Object name': "       Properties - Input/Output         CMD_09 [STRING[n]] 'Object name': "       Block::         CMD_10 [STRING[n]] 'Object name': "       I/O:         CMD_11 [STRING[n]] 'Object name': "       I/O:         CMD_12 [STRING[n]] 'Object name': "       Value         [IGGI01\$C0\$SPCS01\$cttVa1       I' Provide the provided the provided the provide                                                                                                    | CMD_05 [STRING[n]] 'Object name': "                                                                                                    |                                      |                                                                               | 'Command Co              | nfig'-   | CMD CONF     |
| CMD_0/ [STRING[n]] 'Object name: "       Properties - Input/Output       Imput/Output         CMD_08 [STRING[n]] 'Object name: "       Block::       I61_GEN.2         CMD_10 [STRING[n]] 'Object name: "       I/O:       CMD_01 - IN(STRING[66])         CMD_12 [STRING[n]] 'Object name: "       Value       IGGI01\$C0\$SPCS01\$ctVa1         CMD_12 [STRING[n]] 'Object name: "       OK       Apply       Cancel         Close       Help       OCMD_0       CMD_0                                                                                                    | CMD_06 [STRING[n]] 'Object name': "                                                                                                    | 1                                    |                                                                               | 'Setnoint oh:            | ects!_   | ACMD DEF     |
| CMD_06 [STRING[n]] 'Object name': "     Block::     I61_GEN.2       CMD_10 [STRING[n]] 'Object name': "     I/O:     CMD_01 - IN(STRING[66])       CMD_12 [STRING[n]] 'Object name': "     Value     IGGI01SC0SSPCS01SctVal       If Forcing active     Comment:     Object name       OK     Apply     Cancel     Help                                                                                                    | CMD_07 [STRING[n]] Object name:                                                                                                    | Properties - I                       | nput/Output                                                                   |                          |          | <b>X</b> . 0 |
| Close OK Apply Cancel Help                                                                                                    | CMD_09 [STRING[n]] 'Object name': "<br>CMD_10 [STRING[n]] 'Object name': "<br>CMD_11 [STRING[n]] 'Object name': "<br>CMD_12 [STRING[n]] 'Object name': " | Block::<br>1/0:<br>Value<br>Comment: | I61_GEN.2<br>CMD_01 - IN(S1<br>IGGI01§C0§SFI<br>Forcing active<br>Object name | rRING[66])<br>CSO1§ctMat |          |              |
|                                                                                                    | Close                                                                                                    | ОК                                   | Apply                                                                         | Cancel                   | Help     | CMD_07_0     |
|                                                                                                    |                                                                                                    |                                      |                                                                               |                          | <u> </u> | CMD 08 0     |

A typical IEC address example for a switch command is:

'CTRL/Q0CSWI1§CO§Pos§Oper§ctlVal'

### 5.11.1 Select before operate

If the control mode of the command is "select before operate", the address of the SBOw§ctlVal has to be configured. The Station Gateway then uses the Select before operate mechanism automatically.

Example:

### 'CTRL/Q0CSWI1§CO§Pos§SBOw§ctlVal'

### 5.11.2 Command configuration

The IEC protocol provides 3 additional configuration bits which are sent with the command (see also IEC61850 documentation)

- Check interlocking: If this bit is set, the IEC device checks the local interlocks before processing the command
- Synchrocheck: If this bit is set, the IEC device performs a synchrocheck before processing the command
- Test: If this bit is set, the IEC device performs only a test of the command

These bits can be configured in the Station Gateway per configured command on the Input "CMD\_CONF":

|                                   |                     | () <u></u>                            | 'Single Group 6'-B  | MSG_DEF  |
|-----------------------------------|---------------------|---------------------------------------|---------------------|----------|
| elect Structure Element           |                     | ×                                     | 'Double Group 1'-B  | MSG_DEF  |
|                                   |                     |                                       | 'Double Group 2'-B  | MSG_DEF  |
| tructure:                         |                     |                                       | 'Double Group 3'-B  | MSG_DEF  |
| CMD_CONF [STRUCT]                 |                     |                                       | 'Double Group 4'-B  | MSG_DEF  |
| - HEAD [STRING[n]] : 'Command Cor | nfig'               |                                       | 'Command objects'-B | CMD DEF  |
| - CMD1_CONF [BYTE]: 16#0          |                     |                                       | Command Config'-0   | MD CONF  |
| - CMD2_CONF [BYTE]: 16#0          |                     |                                       | Setpoint objects'-A | CMD DEF  |
| - CMD3_CONF [BYTE]: 16#0          |                     |                                       | 0-0                 | MTD 01 0 |
| CMD4_CONF [BYTE]: 16#0            |                     |                                       |                     | MD 01 0  |
| CMD5_CONF [BYTE]: 16#0            |                     |                                       |                     | MTD 02 0 |
| CMD5_CONF[BYTE]: 16#0             | (                   | 999 - 304-3                           |                     |          |
| CMD7_CONF[BTTE]: 16#0             | <b>Properties</b> - | Input/Output                          |                     | 02_02_0  |
| CMD9_CONF (BYTE): 16#0            | Block               | IST GEN 2                             |                     | 0.03.0   |
| CMD10 CONF (BYTE1: 16#0           | DIOCK.              | 101_0EN.2                             |                     | 0.04 0   |
| - CMD11_CONF [BYTE]: 16#0         | 1/0:                | CMD1_CONF · IN(BYT                    | E)                  | 04_0     |
|                                   | Value               | 16#00                                 |                     | 0.05_0   |
| CMD14_CONF (BYTE): 16#0           |                     | E Forcing active                      |                     | 0_05_0   |
| CMD15 CONF [BYTE]: 16#0           |                     | · · · · · · · · · · · · · · · · · · · |                     | 0_06_0   |
| CMD16_CONF [BYTE]: 16#0           | Comment:            |                                       |                     | 0_06_0   |
|                                   |                     |                                       |                     | 0_07_0   |
|                                   | OF                  | 1 An-1-                               | Canad   Uab         | 0_07_0   |
|                                   |                     |                                       |                     | 0_08_0   |
|                                   |                     |                                       | 0 0                 | nd_08_0  |
| Close                             |                     | Help                                  | 3m-D                | LY_ERR   |
|                                   |                     |                                       | 15s-D               | LY_REDD  |
|                                   |                     |                                       | <u>M</u>            | SG_EVID  |

There is a byte for each command. The byte has the following allocation:

- Bit 0(0x01): Check Interlocking
- Bit 1(0x02): Synchrocheck

Bit 3(0x04): Test

E.g. 0x03 for interlocking and Synchrocheck

### 5.12 ° Outputs for the indication of errors

The individual function blocks do not watch the S7 connections to the Station Gateway. The error indication for the S7 connections is done by the I61\_LINK block. The individual function blocks that are placed behind the I61\_LINK block, watch the data exchange with the Station Gateway, regardless of the number of S7 connections used by the function block I61\_LINK.

#### 5.12.1 ERR, ERR\_DEV, ERR\_CONN

The output ERR is set, if the data exchange with the protection relay fails completely. The output ERR is zero("OK" in CFC), if the data exchange with the protection relay is working via at least one S7 connection and one CM.

The output ERR\_CONN is set, if no CM is reachable. The output ERR\_DEV is set, if no reachable Station Gateway can exchange data with the designated protection relay.

### 5.12.2 HEALTH\_CM1/2

The Outputs HEALTH\_CM1/2 display the value of the IEC Address CTRL/LLN0\$ST\$Health\$stVal, which is the global status of the device. HEALTH\_CM1 comes from the first Station Gateway, HEALTH\_CM2 from the second.

| 0("N/A" in CFC) | -> Undefined                   |
|-----------------|--------------------------------|
| 1("OK" in CFC)  | -> OK                          |
| 2               | -> Warning                     |
| 3               | -> Error                       |
| 255             | -> No Connection to the device |
|                 |                                |

#### 5.12.3 DIAG\_CM1/2

The DIAG Outputs display the status of the buffered reporting for the Boolean values and the alarms. If the reporting is set up successfully and the communication is running, the CFC shows "OK" on these outputs. If not, there is a hexadecimal error code. The explanation of the different error codes is done in the appendix of this document.

#### 5.12.4 ERR\_RED, ERR\_REDC, ERR\_REDD and ERR\_REDS

The output ERR\_RED indicates a loss of redundancy. Not each loss of a S7 connection, which is indicated by the function block I61\_LINK, causes an error indication in the specific function block. The output ERR\_RED is the sum of ERR\_REDC, ERR\_REDD and ERR\_REDS. In the case of a non-redundant configuration ERR\_RED is always true.

ERR\_REDC is set, if not both redundant Station Gateway have a valid connection with the function block. ERR\_REDD is set, if one Station Gateway indicates an error of the data exchange with the designated protection relay. ERR\_REDS is set, if one Station Gateway has lost its connection to the redundant Station Gateway via Ethernet.

| Error name | Description                                                         |
|------------|---------------------------------------------------------------------|
| ERR_RED    | Is 1 if ERR_REDC or ERR_REDD or ERR_REDS are not zero               |
| ERR_REDC   | One Station Gateway is not connected with AS/CPU                    |
| ERR_REDD   | Protection relay is not connected with one or both Station Gateways |
| ERR_REDS   | No redundancy connection between Station Gateways                   |

### 5.12.5 STAT\_CM1 and STAT\_CM2

The outputs STAT\_CM1 and STAT\_CM2 show a reason for an error indicated by ERR\_REDC = 1 or ERR\_CONN = 1. The value 0 means no error. In a non-redundant configuration ERR\_REDC will always be set. In this case only ERR\_CONN and STAT\_CM1 are relevant.

| STAT_CMx | Meaning                                                           |
|----------|-------------------------------------------------------------------|
| -1       | initial value, no operation in the PCS7 station                   |
| 0        | no error                                                          |
| 1        | No connected data block at the input CONNECT                      |
| 2        | Input CONNECT is not connected with a I61_LINK block              |
| 3        | Too many blocks connected with one I61_LINK block                 |
| 4        | No connection with a Station Gateway                              |
| 6        | Error while sending to a Station Gateway                          |
| 7        | Error while receiving from a Station Gateway                      |
| 10       | Waiting for the start of the communication with a Station Gateway |
| 11, 12   | Error during loading of IED_NAME or IP                            |
| 14, 15   | Error during loading of the object parameter                      |
| 16, 17   | Error during loading of message object parameter                  |

| 18, 19 | Error during loading of REAL object parameter           |
|--------|---------------------------------------------------------|
| 20, 21 | Error during loading of BS32 object parameter           |
| 22, 23 | Error during loading of binary command object parameter |
| 24, 25 | Error during loading of analog command object parameter |

Table: Indications of STAT\_CM1 and STAT\_CM2 in the function block

# 5.13 IO-Overview of I61\_GEN

| I61_GEN               |            |                                                                                                    |  |
|-----------------------|------------|----------------------------------------------------------------------------------------------------|--|
| Name                  | Туре       | Function                                                                                                    |  |
|                       |            | Inputs                                                                                                    |  |
| INIT_OBJ              | BOOL       | Start loading the parameters for the transfer objects (IEC 61850 addresses) to the Station Gateway when changing from 0 to 1.<br>INIT_OBJ must be set to 1 during online operation. |  |
| IED_NAME              | STRING[30] | Name of the protection relay in the IEC 61850 protocol.                                                                                                    |  |
| IP                    | STRING[15] | IP address of the protection relay.                                                                                                    |  |
|                       |            | Example: 192.168.11.12                                                                                                    |  |
| DATSET1               | STRING[66] | Data set name for buffered reports in the protection relay                                                                                                    |  |
|                       |            | used by Station Gateway 1                                                                                                    |  |
| BRCB1                 | STRING[66] | Path name for buffered reports in the protection relay                                                                                                    |  |
|                       |            | used by Station Gateway 1                                                                                                    |  |
| DATSET2               | STRING[66] | Data set name for buffered reports in the protection relay                                                                                                    |  |
|                       |            | used by Station Gateway 2                                                                                                    |  |
| BRCB2                 | STRING[66] | Path name for buffered reports in the protection relay                                                                                                    |  |
|                       |            | used by Station Gateway 2                                                                                                    |  |
| CONNECT               | ANY        | Connection with the output CONNECT of a I61_LINK block                                                                                                    |  |
| SCAN_SEC              | INT        | Scan time in seconds for reading the cyclic values                                                                                                    |  |
| EXT_SYSTE<br>M_ACTIVE | BOOL       | Indicates if the foreign system for receiving alarms is active                                                                                                    |  |

| BOOL_DEF | STRUCT | IEC 61850 addresses of cyclic read BS32 values. |              |                                   |  |  |
|----------|--------|-------------------------------------------------|--------------|-----------------------------------|--|--|
|          |        | HEAD                                            | STRING[16]   | Constant label: 'Cyclic BOOL obj' |  |  |
|          |        | S01_I<br>D                                      | STRING[66]   | Address of the transfer object 1  |  |  |
|          |        | S02_I<br>D                                      | STRING[66]   | Address of the transfer object 2  |  |  |
|          |        | S03_I<br>D                                      | STRING[66]   | Address of the transfer object 3  |  |  |
|          |        | :                                               | :            | :                                 |  |  |
| REAL_DEF | STRUCT | IEC 61850 addresses of cyclic read REAL values. |              |                                   |  |  |
|          |        | HEAD                                            | STRING[16]   | Constant label: 'Cyclic REAL obj' |  |  |
|          |        | R01_I<br>D                                      | STRING[66]   | Address of the transfer object 1  |  |  |
|          |        | R02_I<br>D                                      | STRING[66]   | Address of the transfer object 2  |  |  |
|          |        | R03_I<br>D                                      | STRING[66]   | Address of the transfer object 3  |  |  |
|          |        | R04_I<br>D                                      | STRING[66]   | Address of the transfer object 4  |  |  |
|          |        | :                                               | :            | :                                 |  |  |
|          |        | :                                               | :            | :                                 |  |  |
|          |        | R15_I<br>D                                      | STRING[66]   | Address of the transfer object 15 |  |  |
| BS32_DEF | STRUCT | IEC 618                                         | 50 addresses | of cyclic read BS32 values.       |  |  |
|          |        | HEAD                                            | STRING[16]   | Constant label: 'Cyclic BS32 obj' |  |  |

|                  |        | S01_I<br>D                                             | STRING[66] | Address of the transfer object 1  |  |
|------------------|--------|--------------------------------------------------------|------------|-----------------------------------|--|
|                  |        | S02_I<br>D                                             | STRING[66] | Address of the transfer object 2  |  |
|                  |        | S03_I<br>D                                             | STRING[66] | Address of the transfer object 3  |  |
|                  |        | S04_I<br>D                                             | STRING[66] | Address of the transfer object 4  |  |
|                  |        | :                                                      | :          | :                                 |  |
|                  |        | :                                                      | :          | :                                 |  |
|                  |        | S10_I<br>D                                             | STRING[66] | Address of the transfer object 10 |  |
| BMSG_DEF_<br>x_x | STRUCT | IEC 61850 addresses of messages of the message groups. |            |                                   |  |
|                  |        | HEAD                                                   | STRING[16] | Constant label 'Message objects'  |  |
|                  |        | C_FIE<br>LD_Ma<br>n                                    | STRING[66] | Address of the signal             |  |
|                  |        |                                                        |            |                                   |  |
|                  |        |                                                        |            |                                   |  |
| BCMD_DEF         | STRUCT | IEC 61850 addresses of binary commands                 |            |                                   |  |
|                  |        | HEAD                                                   | STRING[16] | Constant label: 'Command objects' |  |
|                  |        | CB01_<br>ID                                            | STRING[66] | Address of the command 1          |  |
|                  |        | CB02_<br>ID                                            | STRING[66] | Address of the command 2          |  |

|          |      | CB03_<br>ID                                                                 | STRING[66]                                  | Address of the command 3           |  |
|----------|------|-----------------------------------------------------------------------------|---------------------------------------------|------------------------------------|--|
|          |      | CB04_<br>ID                                                                 | STRING[66]                                  | Address of the command 4           |  |
| CMD1_ON  | BOOL | Activatio                                                                   | on command a                                | ddress CB01_ID with value 1        |  |
| CMD1_OFF | BOOL | Activatio                                                                   | on command a                                | ddress CB01_ID with value 0        |  |
| :        | :    |                                                                             |                                             | :                                  |  |
| :        | :    |                                                                             |                                             | :                                  |  |
| CMD4_ON  | BOOL | Activatio                                                                   | on command a                                | ddress CB04_ID with value 1        |  |
| CMD4_OFF | BOOL | Activatio                                                                   | on command a                                | ddress CB04_ID with value 0        |  |
| Outputs  |      |                                                                             |                                             |                                    |  |
| ERROR    | BOOL | 1 = no communication with the protection relay                              |                                             |                                    |  |
|          |      | ERROR := ERR_DEV or ERR_CON                                                 |                                             |                                    |  |
| ERR_DEV  | BOOL | 1 = no a                                                                    | answer or no life                           | e signal from the protection relay |  |
| ERR_CONN | BOOL | 1 = no c                                                                    | 1 = no communication with a Station Gateway |                                    |  |
| ERR_RED  | BOOL | 1 = redundancy not available                                                |                                             |                                    |  |
|          |      | ERR_RED := ERR_REDC or ERR_REDD or ERR_REDS                                 |                                             |                                    |  |
| ERR_REDC | BOOL | 1 = the communication with at least one Station Gateway is disturbed        |                                             |                                    |  |
| ERR_REDD | BOOL | 1 = at least one Station Gateway is not connected with the protection relay |                                             |                                    |  |
| ERR_REDS | BOOL | 1 = the link between the redundant Station Gateways is disturbed            |                                             |                                    |  |
| OBJ_CM1  | BOOL | 1 = para                                                                    | meters loaded                               | into the first connected Station   |  |

|                 |        | Gateway                                                            |
|-----------------|--------|--------------------------------------------------------------------|
| OBJ_CM2         | BOOL   | 1 = parameters loaded into the second connected Station<br>Gateway |
| STAT_CM1        | INT    | Error code in the case of a communication errors, 0= no error      |
| STAT_CM2        | INT    | Error code in the case of a communication errors, 0= no error      |
| STAT_DEV        | INT    | status of the IEC61850 device, $1 = 0.k$ .                         |
| HEALTH_CM<br>1  | INT    | Health of device from CM1                                          |
| HEALTH_CM<br>2  | INT    | Health of device from CM2                                          |
| DIAG_CM1        | BYTE   | Error Code buffered reporing CM1                                   |
| DIAG_CM2        | BYTE   | Error Code buffered reporing CM2                                   |
| RTCM_01         | WORD   | Time counter from the CM in steps of 0,01 seconds.                 |
| RACT_01         | WORD   | Time counter from the function block in steps of 3 seconds.        |
| RQLY_01         | BYTE   | Quality code for the process value of the address R01_ID           |
| RBAD_01         | BOOL   | Indication: value good =0 or bad=1                                 |
| RVAL_01         | REAL   | Process value of the address R01_ID                                |
| ALM_GRP_X<br>XX | STRUCT | Outputs for forwarding the alarms to a foreign system              |

# 6 Appendix

# 6.1 Connecting a Remote Terminal

It is possible to connect to the Station Gateway with any ssh-client, like PuTTY. Any network interface with its corresponding IP address can be used.

Default IP Addresses:

| X1 (upper port)         | 10.10.12.1/2     |
|-------------------------|------------------|
| X2                      | 140.80.159.47/48 |
| X1 P1 PN (on the EM PC) | 192.168.50.3/4   |

### 6.2 Reading the software version in the Station Gateway

The firmware version can be read with StatCon Tool or via shell command.

Shell command:

Messages from the communication software are displayed in the file /var/log/syslog. Behind some pages of restart logs from the operating system the following lines appear in the file syslog:

Example: \*\*\*\*\* Version V 01.00 27.04.2010

The command cat /var/log/syslog | grep Version displays only the version information

# 6.3 General console commands

The local monitor provides several consoles in parallel. The key combination "Alt" + "Fx", x=1,2..5, can be used to switch from one console to another. The console 8 ("Alt"+ "F8") is used to display operation messages.

Tail -f /var/log/syslog : Display of logging.

Cat /var/log/syslog | grep Version : Display version information

cat /etc/S7\_Gtw.conf : Display of network settings

| cd /name       | : Change directory: Absolute address including path.         |  |  |
|----------------|--------------------------------------------------------------|--|--|
| cd name        | : Change directory: Directory under the working directory.   |  |  |
| cp file1 file2 | : Copy file1 to file2                                        |  |  |
| df -h          | : Display free memory                                        |  |  |
| ls             | : Display all file names in the directory without attributes |  |  |
| ls -l          | : Display all files in the directory including attributes    |  |  |
| ls -I S7*      | : Display the files with "Gt" at the beginning of their name |  |  |
| top            | : Display processes and resources. Terminated by "q".        |  |  |
| pwd            | : Display the actual working directory                       |  |  |
| rm file1       | : Remove "file1"                                             |  |  |
| logout         | : End of the session started with login "username"           |  |  |
| date –s h:m:s  | : Set Time h:min:sec                                         |  |  |
| date -s "M/D/Y | h:m:s": Set Date and Time                                    |  |  |
| /sbin/ifconfig | : Display current network settings                           |  |  |

To restart the Station Gateway, either switch the power off and on, or log in to the Station Gateway and type *sudo reboot.* 

### 6.4 Firmware Update

The easiest way to update the firmware is using the "Online and diagnostics" tab of StatCon Tool. There the button "Update firmware" can be used.

### How to install updates via USB

- 1. Copy SGupdateX.XX.tgz on any USB flash drive
- 2. Connect the flash drive to the Station Gateway
- 3. login either per ssh or locally with user "config", password "config"
- 4. execute "sg\_setup X.XX usb"
- 5. wait for the Station Gateway to reboot

### How to install updates via FTP

- 1. Login via FTP user config password config
- 2. Transfer SGupdateX.XX.tgz to configs home directory
- 3. login either per ssh or remote
- 4. execute "sg\_setup X.XX"
- 5. wait for the Station Gateway to reboot

### 6.5 How to get logs and config files via ftp

The easiest way to update the firmware is using the "Online and diagnostics" tab of StatCon Tool. There the button "Create diagnose ZIP" can be used.

The Station Gateway provides an ftp server to download logs and config files.

You can connect to any of the Gateways IP addresses via any ftp client (e.g. FileZilla).

The login is password protected, the login name is *config* with password *config* 

The relevant config file is /etc/S7\_Gtw.conf.

The relevant log is /var/log/syslog.

# 6.6 Troubleshooting

If more than one red LED is on, the one first mentioned here should be dealt with first!

| Behavior  | Possible cause               | Solution                     |
|-----------|------------------------------|------------------------------|
| SF is on  | EM PC not installed          | Install the provided EM PC   |
|           |                              | run <i>sudo setup.sh</i> and |
|           |                              | restart the Gateway          |
|           |                              |                              |
|           | Critical configuration arror | run sudo config.sh           |
|           | Childar conliguration error  |                              |
| BF1 is on | CPU is not running           | Put CPU in Run               |
|           |                              |                              |
|           |                              |                              |
|           | CPU cannot be reached        | connection                   |
|           |                              |                              |
|           |                              | Check IP addresses           |
|           |                              | Check if addresses           |
|           |                              |                              |
|           |                              | Check NetPro                 |
|           |                              | configuration                |
| BF2 is on | IED cannot be reached        | Check physical network       |
|           |                              |                              |
|           |                              |                              |
|           |                              |                              |

|                           |                                       | Check IP configuration                          |
|---------------------------|---------------------------------------|-------------------------------------------------|
|                           | Wrong configuration at function block | Check IED name and IP address at function block |
| 112 on                    | No redundancy connection              | Chack physical patwork                          |
|                           | No redundancy connection              | connection                                      |
|                           | Wrong configuration                   | Run <i>sudo config.sh</i> on<br>both partners   |
| U3 on in single or off in | Configuration error                   | Run sudo config.sh                              |
| redundant system          |                                       |                                                 |
|                           |                                       | 1                                               |

# 6.7 Error Codes of Function Block Outputs DIAG\_CM1/2

- 00 MMSd\_Client\_SUCCESS,
- 01 MMSd\_Client\_ERR\_NULL\_SERVER,
- 02 MMSd\_Client\_ERR\_NOT\_CONNECTED,
- 03 MMSd\_Client\_ERR\_NO\_CONNECTION,
- 04 MMSd\_Client\_ERR\_FLOW\_CONTROLLED,
- 05 MMSd\_Client\_ERR\_MAX\_SERVICES\_EXCEEDED,
- 06 MMSd\_Client\_ERR\_NO\_READ\_DATA,
- 07 MMSd\_Client\_ERR\_MEMORY,
- 08 MMSd\_Client\_ERR\_ENCODING,
- 09 MMSd\_Client\_ERR\_BAD\_TRANSACTION,
- 0A MMSd\_Client\_ERR\_NO\_TRANSACTIONS,
- 0B MMSd\_Client\_ERR\_CONNECTION\_CLOSED,
- 0C MMSd\_Client\_ERR\_TIMED\_OUT,
- 0D MMSd\_Client\_ERR\_CONNECTION\_STATE,

- 0E MMSd\_Client\_ERR\_APPLICATION,
- 0F MMSd\_Client\_ERR\_PARAMETERS,
- 10 MMSd\_Client\_ERR\_CONFIRMED\_ERROR,
- 11 MMSd\_Client\_ERR\_REJECT
- 64 IEC61850\_DATA\_OBJECT\_INVALIDATED
- 65 IEC61850\_DATA\_HARDWARE\_FAULT
- 66 IEC61850\_DATA\_TEMPORARILY\_UNAVAILABLE
- 67 IEC61850\_DATA\_OBJECT\_ACCESS\_DENIED
- 68 IEC61850\_DATA\_OBJECT\_UNDEFINED
- 69 IEC61850\_DATA\_INVALID\_ADDRESS
- 6A IEC61850\_DATA\_TYPE\_UNSUPPORTED
- 6B IEC61850\_DATA\_TYPE\_INCONSISTENT
- 6C IEC61850\_DATA\_OBJECT\_ATTRIBUTE\_INCONSISTENT
- 6D IEC61850\_DATA\_OBJECT\_ACCESS\_UNSUPPORTED
- 6E IEC61850\_DATA\_OBJECT\_NON\_EXISTENT
  - e.g. configured report control block is not existent
- 6F IEC61850\_DATA\_OBJECT\_VALUE\_INVALID
- FF No Connection to device